# NDIS myplace participant portal

**Step-by-step Guide** 

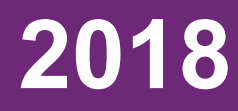

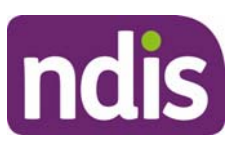

### **Table of Contents**

| Table of Contents                                                | 2  |
|------------------------------------------------------------------|----|
| Introduction                                                     | 4  |
| What can you do in myplace?                                      | 4  |
| Need more help?                                                  | 4  |
| Sign in                                                          | 5  |
| Signing in to myplace for the first time                         | 5  |
| Myplace participant portal homepage                              | 8  |
| NDIS myplace participant portal navigation                       | 9  |
| How do I return to the NDIS myplace participant portal homepage? | 9  |
| Help with the tile functions                                     | 9  |
| Tiles                                                            | 10 |
| My Contact Details                                               | 10 |
| About Me                                                         | 11 |
| How Can NDIA Contact Me?                                         | 11 |
| How can I contact the NDIA?                                      | 12 |
| My Address Details                                               | 13 |
| My Relationship Details                                          | 13 |
| Share My Plan                                                    | 13 |
| My Bank Details                                                  | 14 |
| My Plan                                                          | 15 |
| View My Plan                                                     | 16 |
| View My Plan: Personal Details                                   | 17 |
| View My Plan (Change View)                                       | 20 |
| Personal Details                                                 | 22 |
| My Helpful Documents                                             | 24 |
| My Support Documents                                             | 24 |
| My Referrals                                                     | 25 |
| My Appointments                                                  | 26 |
| My Document Upload                                               | 26 |
| myGov Inbox                                                      | 27 |
| My Service Booking                                               | 28 |
| What if I have a Plan Management Provider?                       | 28 |
| Create a Service Booking                                         | 29 |
| Provider Finder                                                  | 29 |
| Provider Details page                                            | 34 |
| Directions page                                                  | 36 |
| View Existing Bookings                                           | 42 |
| Edit a Service Bookings                                          | 45 |

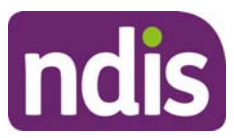

| Edit Service Booking             | 47 |
|----------------------------------|----|
| Provider Finder                  | 49 |
| My Payment Request               | 50 |
| Create a Payment Request (Claim) | 50 |
| View Payment Requests (Claims)   | 52 |
| Cancel Payment Requests          | 54 |
| My Messages                      | 55 |
| Logging out of myplace           | 56 |

### Introduction

The NDIS myplace participant portal is a secure website where you can view your NDIS Plan, update your personal contact details and manage services with your providers. Your information on the NDIS myplace participant portal is protected and cannot be accessed without a myGov account login.

In the myplace participant portal you are able to view and update your personal details, view your plan details as well as update and manage your consent to share plan information with your registered service providers. It is also a secure place for you to manage your plan's funded support budget (including requesting payment if you are self-managing your plan).

This step-by-step guide will help you navigate and use the myplace portal.

Note: this guide is intended for instructional purposes only and all data shown is fictional.

#### What can you do in myplace?

As a NDIS participant you can use the myplace participant portal to:

- View and update your contact details
- View your NDIS Plan, including information about your funded supports
- View and manage your current plan budget, including request payment for selfmanaged supports
- Search and locate registered service providers
- Create and manage service bookings with registered service providers
- Securely view NDIS messages
- Manage your consent to share all or sections of your plan with service providers
- Upload required documents

#### Need more help?

Please direct any queries to the NDIS on 1800 800 110 or visit your local NDIS office.

#### Sign in

You will need two things to be able to sign in to the NDIS myplace participant portal; a myGov account and an activation code.

For instructions on how to create a myGov account, refer to creating a myGov account on the <u>myGov help webpage</u>. Once you have logged into MyGov you will need to link to the National Disability Insurance Scheme (this is done through the **Services** section). An **activation code** from the NDIS is only needed for the first logon.

The code can be provided to you before you become a participant, or at any time by the NDIS. You can contact the NDIA on **1800 800 110** to obtain an activation code if required or you can request for the code to be issued and sent to you via your preferred method of correspondence.

**Note:** this code will expire after 10 days so please log in and activate your account as soon as you can. If you are unable to do so you can contact NDIA and request another code to be generated.

#### Signing in to myplace for the first time

1. Select the myplace participant portal link on the <u>NDIS website</u>.

| Skip to ma             | ain content   Skip to navigati                         | on   Skip to footer                                    |                                      | (🕥 m                                 | <b>yplace</b> Participant Po | rtal 🕜 m   | yplace Provider Portal |
|------------------------|--------------------------------------------------------|--------------------------------------------------------|--------------------------------------|--------------------------------------|------------------------------|------------|------------------------|
| n                      | dis                                                    |                                                        |                                      | <mark>∿<u>1800</u><br/>Search</mark> | 800 110                      | Contact Us | Our Locations          |
| Home                   | People with disability                                 | Families And Carers                                    | Participants                         | Providers                            | Communities                  | News       | About Us               |
| Home / Part            | icipants                                               |                                                        |                                      |                                      |                              |            |                        |
|                        |                                                        |                                                        |                                      |                                      |                              |            | 🕞 Listen 🕨 🕨           |
| Par                    | ticipants                                              |                                                        |                                      |                                      |                              |            |                        |
| If you are             | a person with disability w                             | ho wishes to participate                               | in the NDIS, you                     | must first be ass                    | essed                        |            |                        |
| against ti             | ne access requirements.                                | , , ,                                                  | ,,,                                  |                                      |                              |            |                        |
| On this p<br>decisions | age, participants in the NI<br>about support working w | DIS can find information a<br>ith providers and managi | about the planning<br>ng their plan. | ) process, makin                     | ıg                           |            |                        |
| My NE                  | OIS Pathway                                            |                                                        |                                      | 0 1                                  |                              |            |                        |
|                        |                                                        | <b>_</b>                                               |                                      |                                      |                              |            |                        |
|                        | Deview                                                 |                                                        |                                      |                                      |                              |            |                        |
|                        | Keviev                                                 | ving m                                                 | γ ρια                                | n                                    |                              |            |                        |
|                        | à                                                      |                                                        | Ą٩́                                  |                                      |                              |            |                        |
|                        | <b>&gt;</b>                                            | -                                                      |                                      |                                      |                              |            |                        |
|                        |                                                        |                                                        |                                      |                                      |                              |            |                        |
|                        |                                                        |                                                        |                                      |                                      |                              |            |                        |

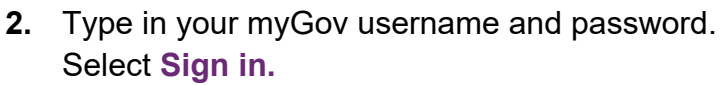

| 🏠 <b>my</b> place |                                                                           |
|-------------------|---------------------------------------------------------------------------|
| Sign in           |                                                                           |
|                   | Enter your myGov username<br>For example: AA123456                        |
|                   | Enter your myGov password                                                 |
|                   | I have forgotten my password<br>Sign in                                   |
|                   | Create an account                                                         |
| Help 🗹            | About myGov ⑦ Contact us 외 Security ⑦ Terms of use ⑦ Privacy ⑦ Visit us ⑦ |

Note: If you are using the secret question, another screen will display.

3. Answer the security question and Select Next.

Remember to keep your security code and secret questions in a safe place. For further information or any concerns relating to your myGov account you can contact <u>myGov</u>.

| Sign i                            | n - Secret question                                                                                                    |
|-----------------------------------|----------------------------------------------------------------------------------------------------|
| Secret question<br>(current step) | Security codes<br>information                                                                                                    |
|                                   | For added security, you need to answer the following secret question you chose when creating your account.<br>What is the name of the first street I lived in? (required) |
|                                   | 1                                                                                                    |
|                                   |                                                                                                    |
|                                   | Cancel Next                                                                                                    |
|                                   |                                                                                                    |

4. Type in your NDIS Activation Code, your Last Name, and your Date of Birth, then select Submit. As mentioned previously you only need to put in the NDIS activation code the first time you access myplace. This screen will not display again.

If you need a new activation code please contact the NDIA on 1800 800 110.

| Activation Page                                       |
|-------------------------------------------------------|
| Please enter your activation code below               |
| 0000000                                               |
| Ldon't have an activation code                        |
| Last Name                                             |
| Surname                                               |
| Enter Date of Birth                                   |
| dd/mm/yyyy                                            |
| Date to be entered in dd/mm/yyyy format Cancel Submit |

5. You need to accept the Terms of Use before you can use the myplace portal. The Terms of Use will be displayed the first time you sign in to myplace or when there have been updates to the myplace portal that you need to be aware of. Move the scrollbar up and down to view the Terms of Use.

If you accept the **Terms of Use**, select the checkbox located next to **I have read and accepted the terms of use** and select **Accept** to continue logging in to myplace.

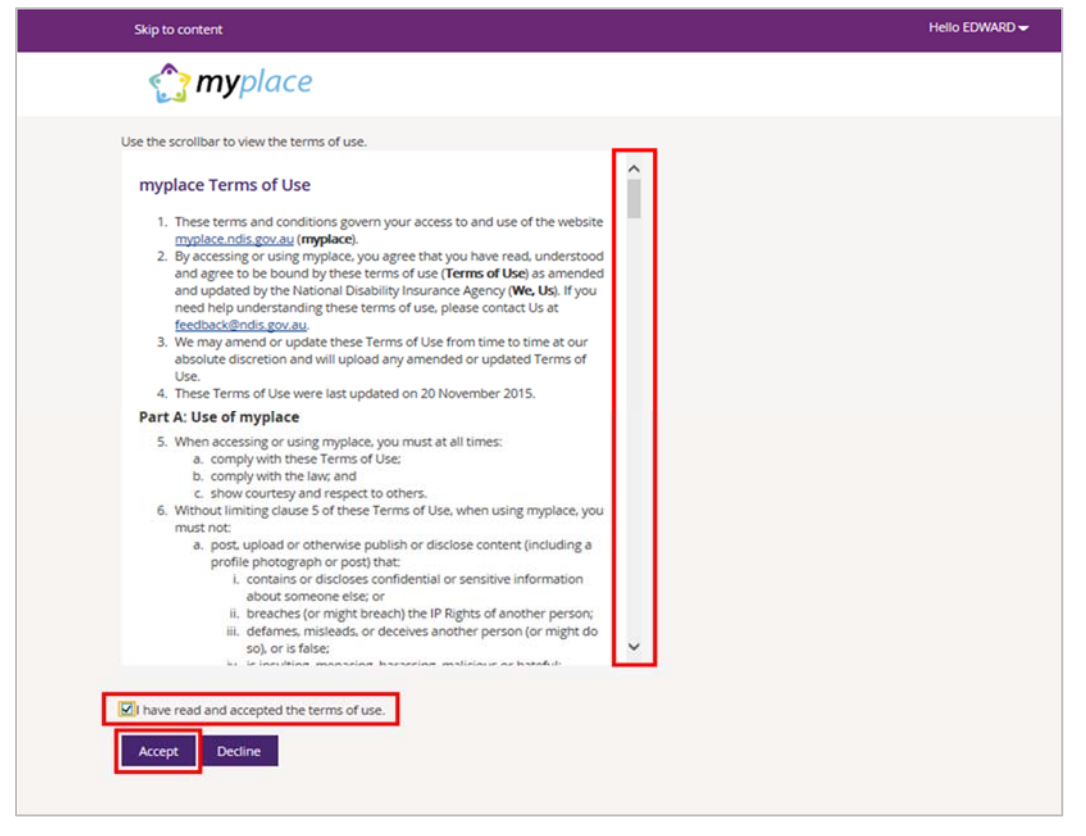

### Myplace participant portal homepage

The **myplace** homepage displays once you have signed in. The tiles you see will depend on what stage of the pathway (your NDIS journey) you have reached, and if you are selfmanaging your plan. For example the **My Plan** tile will become visible on your homepage once you have an approved NDIS plan.

The following table provides you with a brief outline of what function each tile has within the **myplace** portal.

| Tile                                                                                         | Name                | Function                                                                                                    |
|----------------------------------------------------------------------------------------------|---------------------|----------------------------------------------------------------------------------------------------|
| \$<br>My Payment Request<br>Manage Payment Request                                           | My Payment Request  | If you are self-managing all or part of your<br>NDIS plan, this is where you can create,<br>view and manage your payment requests<br>(claims).                                                         |
| My Plan<br>Access all information<br>associated to your plan as<br>well as helpful documents | My Plan             | Once you have an approved NDIS plan,<br>this is where you can view the details of<br>your plan.                                                                                                    |
| My Contact Details<br>View and edit my contact<br>details                                    | My Contact Details  | View and edit your contact details, bank<br>account details and consent to share your<br>plan with providers here.                                                                                     |
| My Service Booking<br>Create and manage service<br>bookings                                  | My Service Bookings | Once you have an approved NDIS plan,<br>this is where you can create, view and<br>manage your Service Bookings with<br>registered NDIS service providers (not<br>applicable if you are self-managing). |
| Provider Finder<br>Find a provider close to you                                              | Provider Finder     | Use the Provider Finder to find a registered NDIS service provider near you.                                                                                                    |
| talk<br>My Messages<br>Instant message your<br>providers                                     | My Messages         | Instant messaging with your providers.<br>(Check with your provider to make sure<br>this function is available for you).                                                                               |
| My Document Upload<br>Upload my supporting<br>documents                                      | My Document Upload  | Upload your supporting documents to the NDIA here.                                                                                                    |
| myGov Inbox<br>View your myGov mailbox                                                       | myGov Inbox         | View your myGov mailbox.                                                                                                    |

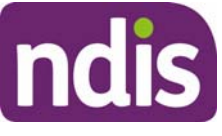

| Tile                                                | Name            | Function                               |
|-----------------------------------------------------|-----------------|----------------------------------------|
| My Appointments<br>View my upcoming<br>appointments | My Appointments | This feature is currently unavailable. |

### NDIS myplace participant portal navigation

This section will help you navigate each tile within the portal.

As mentioned previously, the tiles you see on your own homepage will depend on which stage you are up to in your journey along the NDIS pathway.

### How do I return to the NDIS myplace participant portal homepage?

There are two ways you can return to the homepage. One option is to select the **myplace** logo, as displayed below.

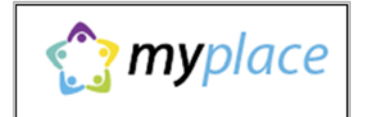

Another option is to select the **Home** button.

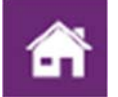

### Help with the tile functions

At any time if you have any questions about the tile functions on a page select the question mark icon for a simple explanation.

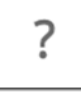

In the lower left corner of the screen there is an option to contact the NDIA, select **Contact Us** for further information and detail on how to contact us.

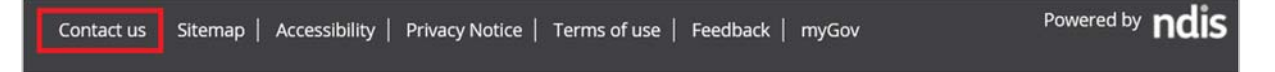

#### Tiles

Select (or click) a tile displayed on the homepage to go to that function. For example, selecting the **My Contact Details** tile will take you to the section where you can update your phone number, address and other personal contact information.

### **My Contact Details**

**My Contact Details** is where you can manage your personal information. This tile is where you can update your address and contact details and view information about your relationships, for example if you have a plan nominee or child representative.

This is also where you can chose to share (or not to share) details of your plan with registered service providers you have a service booking with.

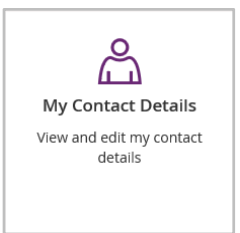

#### 1. Select My Contact Details on the homepage.

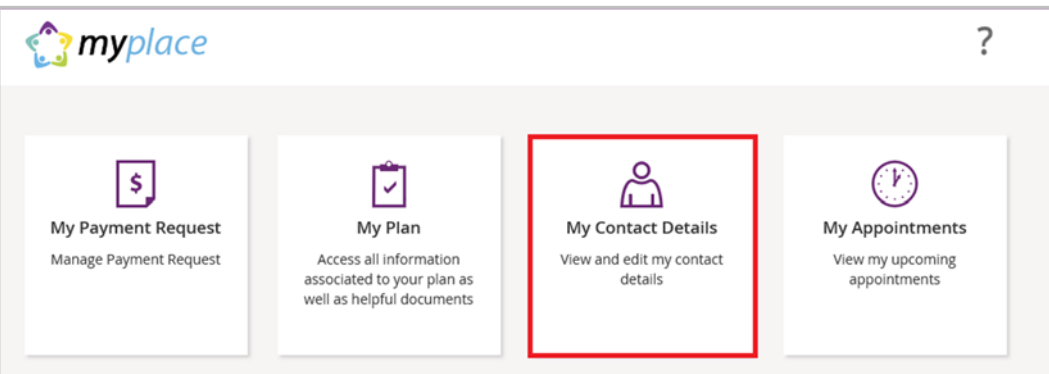

#### 2. The My Contact Details screen displays.

| My Contact Details<br>Edit your contact details below |                                       |                             |
|-------------------------------------------------------|---------------------------------------|-----------------------------|
|                                                       | Required fields are ma                | arked with an asterisk (*)  |
|                                                       | ✓ Open all sections                   | ^ <u>Close all sections</u> |
| About Me                                              |                                       | ✓ Open Section              |
| How Can NDIA Contact Me?                              |                                       | ✓ Open Section              |
| How Can I Contact NDIA?                               |                                       | ✓ Open Section              |
| My Address Details                                    |                                       | ✓ Open Section              |
| My Relationship Details                               |                                       | ✓ Open Section              |
| Share My Plan                                         |                                       | ✓ Open Section              |
| My Bank Details                                       |                                       | ✓ Open Section              |
|                                                       | <ul> <li>Open all sections</li> </ul> | ^ Close all sections        |

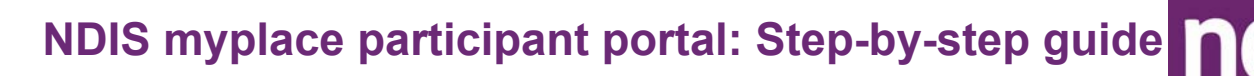

#### About Me

When you select **Open Section** next to the **About Me** function you can view your full name, preferred name, date of birth, NDIS number, gender, Indigenous origin and Australian South Sea Islander information (if applicable).

If any of these details are incorrect please contact the NDIS to have them updated.

1. Select Close Section in the top right hand corner.

| About Me                       | ^ Close Section |
|--------------------------------|-----------------|
| Full Name:                     |                 |
| Preferred Name:                | Not Provided    |
| Date of Birth:                 | 03/11/2007      |
| NDIS Number:                   | 430184585       |
| Gender:                        | Female          |
| Indigenous Origin:             | Not Provided    |
| Australian South Sea Islander: | No              |

#### How Can NDIA Contact Me?

This section is where you can update your preferred method for electronic notifications via SMS or email. Your preferred correspondence method may be via myGov or a letter in the post. This section also displays your contact phone numbers and email address.

| How Can NDIA Contact Me? | ✓ Open Section |
|--------------------------|----------------|
|                          |                |

1. To amend any information, Select the Edit button.

|                                  | My Contact Details<br>Edit your contact details below |                       |                             |
|----------------------------------|-------------------------------------------------------|-----------------------|-----------------------------|
|                                  |                                                       | Required fields are m | arked with an asterisk (*)  |
|                                  |                                                       | ✓ Open all sections   | ^ <u>Close all sections</u> |
| About Me                         |                                                       |                       | ✓ Open Section              |
| How Can NDIA Contact Me?         |                                                       |                       | A Close Section             |
| Preferred Notification Method:   | SMS                                                   |                       |                             |
|                                  | Select SMS to be notified of service booking changes. | ?                     |                             |
| Preferred Correspondence Method: | Post / Letter                                         |                       |                             |
| Home Number:                     | 1234567890                                            |                       |                             |
| Work Number:                     | Not Provided                                          |                       |                             |
| Mobile Number:                   | 0412345678                                            |                       |                             |
| Email:                           | ronda@home.com                                        |                       |                             |
|                                  |                                                       |                       | Edit                        |

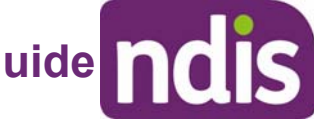

2. Once you have made the changes, select Update to save.

| Edit Contact Details<br>Edit your contact details below |  |         |                                                 |  |  |
|---------------------------------------------------------|--|---------|-------------------------------------------------|--|--|
| Preferred notification method.*                         |  | v       | Required fields are marked with an asterisk (*) |  |  |
| Preferred correspondence method:*                       |  | ~       |                                                 |  |  |
| Phone number:                                           |  | $\odot$ |                                                 |  |  |
| Mobile number:*                                         |  | 0       |                                                 |  |  |
| Work number:                                            |  | ۲       |                                                 |  |  |
| Email address:                                          |  | 0       |                                                 |  |  |
| Cancel                                                  |  |         | Update                                          |  |  |

3. You will receive a message confirming the contact details have been successfully updated.

| 0 | Contact details has been updated successfully. |  |
|---|------------------------------------------------|--|
|   |                                                |  |

4. You can change your preferences at any time.

If you do not want to receive notifications, select No Electronic Notification.

|                                   | Edit Conta                                               | <u>ct Deta</u> ils |
|-----------------------------------|----------------------------------------------------------|--------------------|
| Preferred notification method:*   | Please select<br>E-mail<br>SMS<br>No Electronic Notifica | elov               |
| Preferred correspondence method:* | Letter                                                   | ~                  |
| Phone number:                     | 1234567890                                               | 8                  |
| Mobile number:                    | 0412345678                                               | 8                  |
| Work number:                      | eg. 03XXXXXXXX                                           |                    |
| Email address:                    | @home.com                                                | 8                  |

### How can I contact the NDIA?

This section will display the contact details for the NDIA with different contact methods available.

| How Can I Contact NDIA?                                |                                                     |
|--------------------------------------------------------|-----------------------------------------------------|
| Call NDIA:                                             | 1800 800 110                                        |
| If I use a TTY:                                        | 1800 555 677 and ask for 1800 800 110               |
| If I use Speak and Listen<br>(speech-to-speech relay): | 1800 555 727 and ask for 1800 800 110               |
| If I use the National Relay Service:                   | http://relayservice.gov.au and ask for 1800 800 110 |
| If I need help with English:                           | TIS 131 450                                         |
|                                                        |                                                     |

### **My Address Details**

You can view your postal and residential (standard address) addresses.

```
My Address Details
```

1. Select the Edit icon it to modify the current address or Select the Add Address button to add a new address.

| Address Detai       | 5             |               |      |       |          | <ul> <li>Close Section</li> </ul> |
|---------------------|---------------|---------------|------|-------|----------|-----------------------------------|
| Address Type        | Supplementary | Street/PO Box | City | State | Postcode | Action                            |
| Postal Address      |               |               |      | VIC   | 3072     | 1                                 |
| Standard<br>Vddress |               |               |      | VIC   | 3220     | 1                                 |

2. Select Close Section in the top right hand corner.

**Note**: If adding a new address, the system will automatically put an end date to your existing address.

### **My Relationship Details**

You may have a nominee, representative or family member helping you with your NDIS plan. The names of these people and the type of relationship or role they have with you are listed. If any of these details are incorrect please contact NDIS to have them updated.

My Relationship Details

Open Section

Open Section

1. Select Close Section in the top right hand corner.

| My Relationship Details |                 | <ul> <li>Close Section</li> </ul> |
|-------------------------|-----------------|-----------------------------------|
| Nator:                  |                 |                                   |
| Relationship Type:      | Payment Nominee |                                   |
| Start Date:             | 23/11/2017      |                                   |
| End Date:               | 02/11/2025      |                                   |
| Name:                   |                 |                                   |
| Relationship Type:      | Payee Contact   |                                   |
| Start Date:             | 18/10/2016      |                                   |
| End Date:               | 31/12/9099      |                                   |

### Share My Plan

The **Share My Plan** function enables you to share sections of your plan with any service providers you have an active service booking with.

Share My Plan

| ~ | Open | Section |
|---|------|---------|
|   |      |         |

- **1.** Tick the box next to the provider name/s to share your plan; or deselect the tick to not share.
- **2.** Provide a reason why you are changing access to who can view your plan.
- 3. Select Submit to finalise the changes.

| Share plan with Providers                                                                                                    |       |
|----------------------------------------------------------------------------------------------------|-------|
| Providers will see                                                                                                    |       |
| <ul> <li>Personal information (name, preferred name, gender, NDIS number,<br/>date of birth and if an interpreter is required)</li> <li>Goals</li> </ul>                                                                                                    |       |
| Plan start and end date                                                                                                    |       |
| <ul> <li>Nominee information (if supplied)</li> </ul>                                                                                                    |       |
| Providers will not see                                                                                                    |       |
| Support items and items codes     Budget details                                                                                                    |       |
| Providers with an active service booking are listed below. Please select providers to share plan                                                                                                    | with. |
| Providers with an active service booking are listed below. Please select providers to share plan to Manishs Wheelchairs Share plan details with all new providers whenever a new service booking is created                                                                                                    | with. |
| Providers with an active service booking are listed below. Please select providers to share plan to Manishs Wheelchairs Share plan details with all new providers whenever a new service booking is created Why are you updating or changing who can see the plan?*                                                                           |       |
| Providers with an active service booking are listed below. Please select providers to share plan of Manishs Wheelchairs Share plan details with all new providers whenever a new service booking is created Why are you updating or changing who can see the plan?* Provide the reason for updating who can see the plan (Max 240 characters) |       |

**Note:** you can change a provider's permission to view your plan at any time. It is your choice if you share your plan details with providers.

4. Select Close Section in the top right hand corner to close this section.

#### **My Bank Details**

The **My Bank Details** function enables you to view recorded bank details and add new bank account information as needed. When you update your bank account details, the system will send you the following SMS:

"We have updated your bank account details as requested. If necessary, contact NDIS on **1800 800 110**".

1. Select Open Section to view your bank details.

#### 2. Select Add Bank Details to modify or Add a New Bank Account.

| My Bank Details |                 |                 | <ul> <li>Close Section</li> </ul> |
|-----------------|-----------------|-----------------|-----------------------------------|
|                 | Account Name:   | Mr John Citizen |                                   |
|                 | BSB:            | 012004          |                                   |
|                 | Account Number: | 5678956         |                                   |
|                 | Start Date:     | 28/02/2018      |                                   |
|                 |                 |                 |                                   |
|                 |                 |                 | Add Bank Details                  |

3. Enter the new account details and then select Update to save.

| Update Bank Details<br>Edit your bank details below |                   |   |                                                 |  |  |
|-----------------------------------------------------|-------------------|---|-------------------------------------------------|--|--|
| BSB: *                                              | eg. XXXXXX        | ? | Required fields are marked with an asterisk (*) |  |  |
| Account Name: *                                     | eg. Mr John Smith | ? |                                                 |  |  |
| Account Number: *                                   | eg. 1XXXXXXX      | ? |                                                 |  |  |
|                                                     |                   |   |                                                 |  |  |
| Cancel                                              |                   |   | Update                                          |  |  |

4. Select Close Section in the top right hand corner to close this section.

**Note**: If you are a Plan Nominee or Child Representative managing these NDIS amounts on behalf of a participant please <u>do not</u> update details in the myplace **My Bank Details** screen.

Please contact the NDIS on **1800 800 110** to update the bank account details on your behalf.

5. Select the myplace logo, displayed below to navigate back to the homepage.

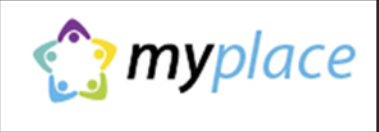

#### My Plan

This tile will display when you have an approved NDIS plan. You can use this function to access all the information associated with your plan. You can view your current and previous plans, your support budget and any referrals.

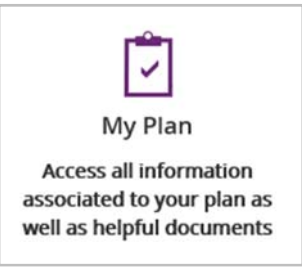

1. Select the My Plan tile on the homepage to view all the functions of this tile.

| S<br>My Payment Request<br>Manage Payment Request | My Plan<br>Access all information<br>associated to your plan as<br>well as helpful documents | My Contact Details<br>View and edit my contact<br>details | My Appointments<br>View my upcoming<br>appointments |
|---------------------------------------------------|----------------------------------------------------------------------------------------------|-----------------------------------------------------------|-----------------------------------------------------|
|                                                   |                                                                                              |                                                           |                                                     |

Once the My Plan tile opens you will see the following tiles:

- View My Plan
- My Helpful Documents
- My Support Budget
- My Referrals

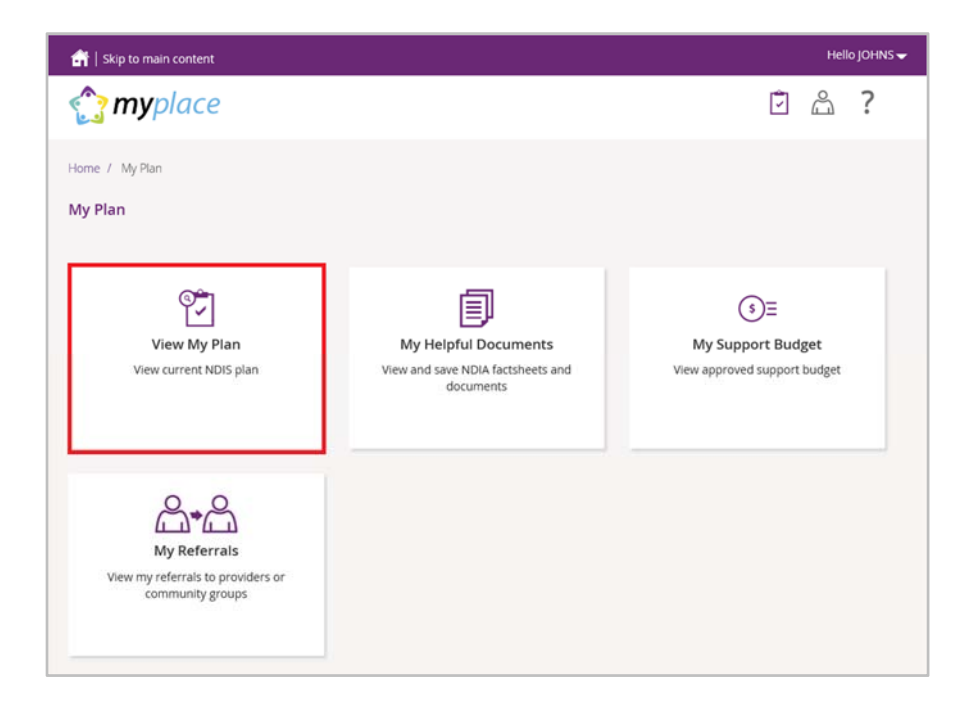

### **View My Plan**

Selecting View My Plan enables you to view the details of your approved NDIS plan.

This includes the information you have discussed with the NDIA which was used to develop your plan.

| View My Plan<br>View current NDIS pl | un                                        |                                          |               |              |                            |
|--------------------------------------|-------------------------------------------|------------------------------------------|---------------|--------------|----------------------------|
| me / My Plan / View                  |                                           |                                          |               |              | Print this plan to PD      |
|                                      | Details of yo                             | View My Plan<br>ar approved plan display | red below     |              | - Cless all costion        |
| List of Plans                        | s                                         |                                          | ~ <u>Open</u> | all sections | ^ <u>Close all section</u> |
| Plan                                 | 1021291 - Start 11/07/2018 -<br>Review.oi | End 11/07/2019                           | Change View   | w 🕐          |                            |
| Plan                                 |                                           |                                          |               |              | 255 days remaining         |
| First Date                           | A                                         |                                          |               |              | Fod Date                   |

**1.** A list of your current and previous plans are available at the top of this window, including the start and end dates of your plans.

| of Plans                 |       |                                             |                        |
|--------------------------|-------|---------------------------------------------|------------------------|
| i List of your p         | olans |                                             |                        |
|                          | Plan  | 1012199 - Start 19/01/2017 - End 19/01/2018 | Y                      |
| Plan                     |       |                                             | 0 days remaining       |
| Start Date<br>19/01/2017 |       |                                             | End Date<br>19/01/2018 |

- 2. Select the dropdown arrow to choose which plan you wish to display.
- **3.** You can change how your current plan displays on the screen by selecting the **Change View** button.
- **4.** To print a copy of your plan, select the **Print this plan to PDF button** in the top right hand corner of the screen.

#### View My Plan: Personal Details

The **Personal Details** section of your plan displays your NDIS Number, the displayed plan start date, the plan review due date and the length of the plan in months.

A blue information message displays at the top of the screen advising you that the NDIA will be in contact with you about your plan review before the plan review due date. Please contact the NDIS if you have any changes to your circumstances, which could change the supports you need to be included in your plan.

| Pe | rsonal Details                         |                                                                                            |
|----|----------------------------------------|--------------------------------------------------------------------------------------------|
|    |                                        |                                                                                            |
|    | <i>i</i> A National Disability Insurar | nce Agency (NDIA) representative will contact me about my plan review before: 11 July 2019 |
|    | NDIS Numbe                             | r 556699887                                                                                |
|    | NDIS plan start dat                    | e 11 July 2018                                                                             |
|    | NDIS plan review due dat               | e 11 July 2019                                                                             |
|    | Plan Length (months                    | s) 12                                                                                      |

Use the **Open Section** to view the selected plan's details under each of the headings and **Close Section** to close.

 The Participant Profile outlines key information about you, such as your date of birth, current contact details, your statement about yourself (About me) and My family and friends.

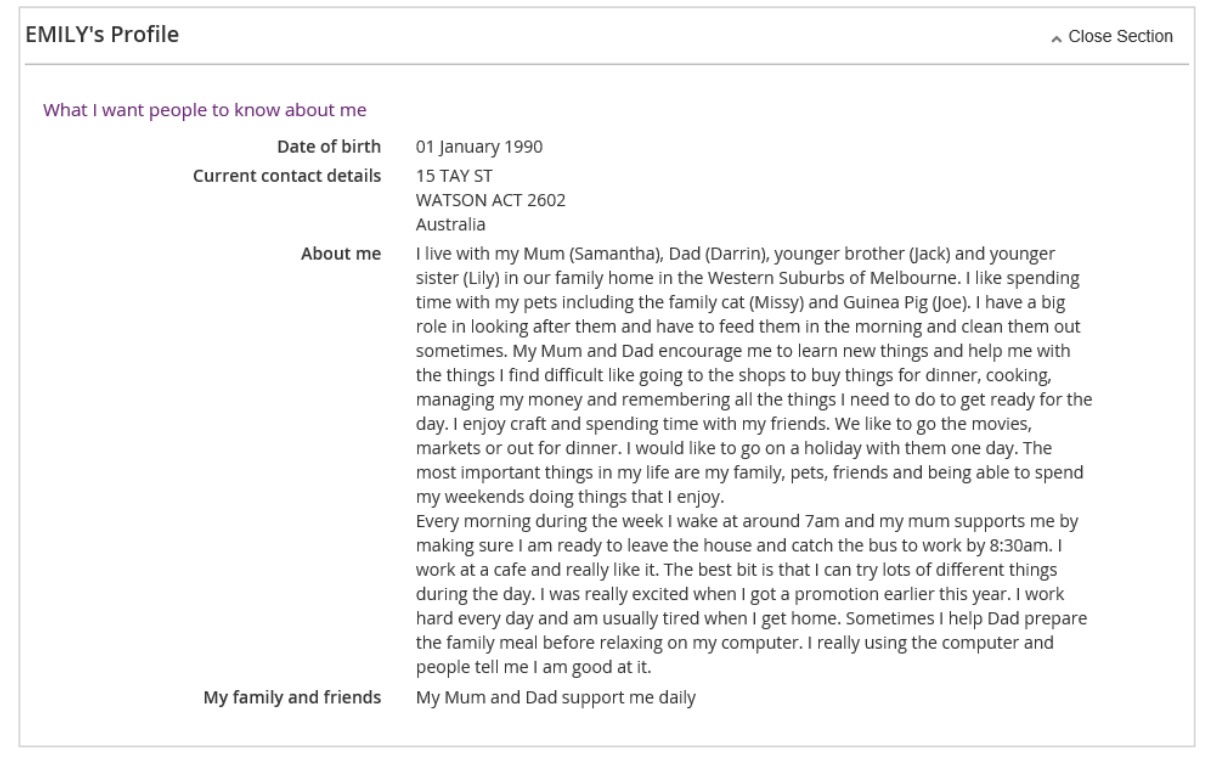

2. The **Participant Goals** outlines the goals you have chosen to include in your plan. The funding in your plan is intended to help you to achieve these goals.

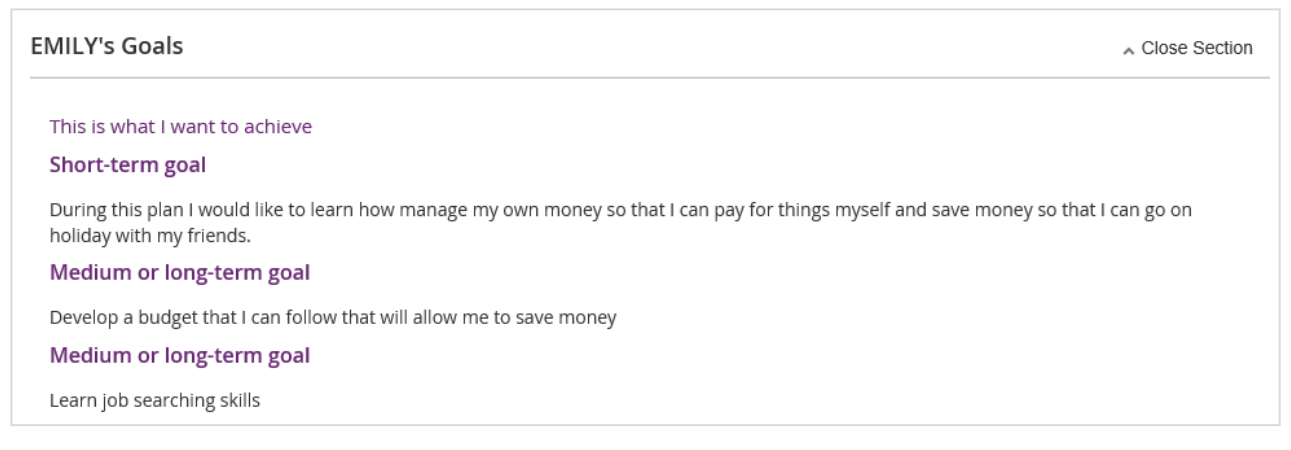

**3.** The **Participant Funded Supports** outlines the supports funded by the NDIS to help you achieve your goals. The total funded supports is displayed as well as how this funding amount is divided across the support categories (or budgets) in your plan.

| EMILY's Funded Supports                                                                                                    | ▲ Close Section                                  |
|----------------------------------------------------------------------------------------------------|--------------------------------------------------|
| My funded supports can help me achieve my goals<br>Managing my NDIS funding - Help ?<br>Total Funded Supports                                                                                                    | \$12 217 <i>A</i> 1                              |
| For 01 November 2018 - 01 November 2019                                                                                                    | ¥ 1 2,2 1 7 .7 1                                 |
| Core Supports                                                                                                    |                                                  |
| Core supports help with my everyday activities, my current disability related needs and to work towards n                                                                                                    | ny goals.                                        |
| My Core Supports funding can be used flexibly across the following sub categories:                                                                                                    |                                                  |
| <ul> <li>Assistance with Daily Life (Daily Activities)</li> <li>For example, assistance with everyday needs, household cleaning and/or yard maintenance.</li> </ul>                                                                                                    |                                                  |
| <ul> <li>Consumables         For example, continence products or low cost assistive technology and equipment to improve indeper         Assistance with Social and Community Participation             For example, a support worker to assist you to participate in social and community activities.         Transport     </li> </ul> | endence and/or mobility.                         |
| For example, helps you to travel to work or other places that will help you achieve the goals in your p you do not have flexibility in your transport funding (your NDIS Contact can explain how you can use                                                                                                    | lan. There may be instances where this funding). |
| Core Supports                                                                                                    | Budget                                           |
| My Core Supports funding will be:<br>• \$60,000.00 NDIA-managed                                                                                                    | \$60,000.00                                      |
| <b>Transport</b><br>Includes support to get to work or travel to participate in social and community<br>activities.                                                                                                    | \$1,000.00                                       |
| <b>My Transport funding will be:</b><br>Paid as fortnightly instalments into my nominated bank account                                                                                                    |                                                  |
| Total Core Supports                                                                                                    | \$61,000.00                                      |

#### **Capacity Building Supports**

My Capacity Building supports are intended to build my independence and reduce my need for the same level of support into the future. My progress and outcomes from these supports will be shared at each plan review.

Unlike my Core Supports budget, my Capacity Building Supports budget cannot be moved from one support category to another. Funding can only be used to purchase approved individual supports that fall within that Capacity Building category.

#### My Capacity Building funding can be spent in the following ways:

| Capacity Building Supports                                                                                                    | Budget      |
|----------------------------------------------------------------------------------------------------|-------------|
| Improved daily living (CB Daily Activity)<br>My Improved daily living (CB Daily Activity) funding will be: NDIA-managed                                                                         | \$2,000.00  |
| Improved relationships (CB Relationships)<br>My Improved relationships (CB Relationships) funding will be: NDIA-managed                                                                         | \$2,000.00  |
| Finding and keeping a job (CB Employment)<br>My Finding and keeping a job (CB Employment) funding will be: NDIA-managed                                                                         | \$2,000.00  |
| Increased social and community participation (CB Social, Community, Civic)<br>My Increased social and community participation (CB Social, Community, Civic)<br>funding will be:<br>NDIA-managed | \$2,000.00  |
| Support Coordination<br>My Support Coordination funding will be: NDIA-managed                                                                                                    | \$20,000.00 |

#### **Capital Supports**

Capital supports include higher-cost pieces of assistive technology, equipment and home or vehicle modifications and Specialist Disability Accommodation. Capital supports funding cannot be used to pay for anything else.

#### My Capital Supports funding can be spent in the following ways:

| Capital Supports                                                              | Budget      |
|-------------------------------------------------------------------------------|-------------|
| Assistive Technology<br>My Assistive Technology funding will be: NDIA-managed | \$20,000.00 |
| Home Modifications<br>My Home Modifications funding will be: NDIA-managed     | \$20,000.00 |
| Total Capital Supports                                                        | \$40,000.00 |

**Note:** Any items that require a quote will display as 'Quote required' on your plan until a quote is approved by the NDIA. Once approved, the final quoted amount will display.

4. The Find out more section displays information about who to contact if you need further information regarding your plan. Also outlined here is the due date of your next plan review, what to do if something important changes in your life that may impact your current plan and an explanation of <u>Booklet 3 – Using your NDIS Plan</u>; which is a booklet to explain your NDIS plan, how to use your funding and work towards your goals.

Close Section

#### Find out more

| Who to contact if I need information o                | r help with my plan                                                                                                    |
|-------------------------------------------------------|----------------------------------------------------------------------------------------------------|
| My next plan review due date                          | 11 July 2019<br>A National Disability Insurance Agency (NDIA) representative will contact me about<br>my plan review before my plan review date.                                                                                                    |
| Booklet 3 - Using your NDIS plan                      | I can refer to Booklet 3 to help me understand my NDIS plan and how to use funding,<br>arrange supports and services and work toward my goals. It will also help me review<br>my goals and prepare for my plan to be reviewed. If I do not have a copy, I can ask<br>my NDIS contact or visit the NDIS website. |
| Important changes                                     | If something important changes or is going to change (for example, I move house,<br>start work or school, if I get or may get compensation relating to an injury, or if my<br>goals change) I will notify my NDIS contact.                                                                                      |
| For general enquiries, contact the NDI                | A                                                                                                    |
| Call NDIA                                             | 1800 800 110                                                                                                    |
| If I use a TTY                                        | 1800 555 677 and ask for 1800 800 110                                                                                                    |
| If I use Speak and Listen<br>(speech-to-speech relay) | 1800 555 727 and ask for 1800 800 110                                                                                                    |
| If I use the National Relay Service                   | http://relayservice.gov.au 🗗 and ask for 1800 800 110                                                                                                    |
| If I need help with English                           | TIS 131 450                                                                                                    |
|                                                       | Y Open all sections ^ Close all sections                                                                                                    |
|                                                       |                                                                                                    |

**Note:** the portal will display your plan in the default plan view, to change views Select Change View as discussed above.

5. Select My Plan to navigate back to the homepage.

Home / My Plan / View

### View My Plan (Change View)

If you have selected the Change View button in My Plan the below screens will display.

Selecting View My Plan enables you to view the details of your approved plan.

This includes the information you have discussed with the NDIS to develop your plan.

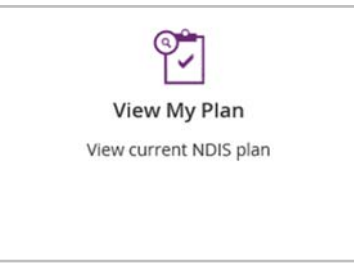

1. To print a copy of your plan, select the **Print this plan to PDF** button in the top right hand corner of the screen.

|                                                                                       |                                                                              |                                        | Print this plan to PDF m         |
|---------------------------------------------------------------------------------------|------------------------------------------------------------------------------|----------------------------------------|----------------------------------|
|                                                                                       | View My Plan<br>Details of your approved plan displayed below                |                                        |                                  |
| List of Plans                                                                         |                                                                              | <ul> <li>Open all sections.</li> </ul> | ^ Close all sections             |
| Ulst of your plans                                                                    |                                                                              |                                        |                                  |
| Plan                                                                                  | 1011801 - Start 29/11/2016 - End 29/11/2017                                  |                                        | ~                                |
| Personal Details                                                                      |                                                                              |                                        |                                  |
| The NDIA will be in contact with y                                                    | ou about your plan review before this plan ends                              |                                        |                                  |
| Name<br>Date of Birth<br>NDIS Number<br>Plan Length (months)<br>Scheduled Review Date | Mr. VIKAS PLAN MANAGEMENT 003<br>01/01/1990<br>430194731<br>12<br>29/11/2017 |                                        |                                  |
| Part 1: About Me                                                                      |                                                                              |                                        | Y Open Section                   |
| Part 2: My Goals                                                                      |                                                                              |                                        | <ul> <li>Open Section</li> </ul> |
| Part 3: Informal, Community and Mainstre                                              | earn Supports                                                                |                                        | Y Open Section                   |
| Part 4: My Supports                                                                   |                                                                              |                                        | Y Open Section                   |
|                                                                                       |                                                                              | Y Open all sections                    | ^ Close all sections             |
|                                                                                       |                                                                              |                                        |                                  |

**2.** A list of your current and previous plans are available at the top of this window, including the start and end dates of your plans.

| <i>i</i> List of your pl | lans               |                                |                      |
|--------------------------|--------------------|--------------------------------|----------------------|
|                          | Plan 1012199 - Sta | rt 19/01/2017 - End 19/01/2018 |                      |
| Plan                     |                    |                                | 0 days remainin      |
| Start Date               |                    |                                | End Dat<br>19/01/201 |

3. Select the dropdown arrow to choose which plan you wish to display.

#### **Personal Details**

The **Personal Details** section confirms your name, date of birth, NDIS number, current plan length (calculated in months) and the scheduled review date of your plan.

There is an important note advising you the NDIA will be in contact with you about your plan review before your plan ends.

Please contact the NDIS if you have any changes to your circumstances, which could change the supports you need in your plan.

| Personal Details                   |                                                 |
|------------------------------------|-------------------------------------------------|
| The NDIA will be in contact with y | ou about your plan review before this plan ends |
|                                    |                                                 |
| Name<br>Date of Birth              | 03/01/20007                                     |
| NDIS Number                        | 430184585                                       |
| Plan Length (months)               | 12                                              |
| Scheduled Review Date              | 19/01/2018                                      |

Use the **Open Section** to view details under each of the headings and **Close Section** to close.

6. The Part 1: About Me outlines information from your plan that relates to your living arrangements, relationships, supports and daily life.

| Part 1: About Me                                               | <ul> <li>Close</li> </ul> | e Section |
|----------------------------------------------------------------|---------------------------|-----------|
| Living arrangements,<br>relationship and support<br>Daily Life | ]                         |           |

7. The Part 2: My Goals outlines the goals you have chosen to include in your plan and will be summarised under the My Goals section.

The funding in your plan is intended to help you to achieve these goals.

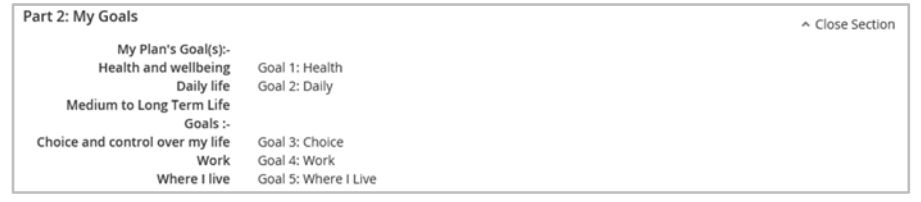

8. The Part 3: Informal, Community and Mainstream Supports window shows detailed information about the support type, description, whether the support is current or new, the frequency, the related goal/s and the support categories. These details should reflect what you have discussed with your planner.

| Part 3: Informal, Community and Mainstream Supports |              |                                                 |             | <ul> <li>Close Section</li> </ul> |                |                  |
|-----------------------------------------------------|--------------|-------------------------------------------------|-------------|-----------------------------------|----------------|------------------|
|                                                     | Support Type | Description                                     | Current/New | Frequency                         | Related Goal   | Support Category |
|                                                     | Community    | I want to engage<br>more with the<br>community. | New         |                                   | This is Goal 1 | Social & Civic   |
|                                                     |              |                                                 |             |                                   |                |                  |

# 9. The Part 4: My Supports outlines all your funded supports against the support type or category.

| Category                                    | ltem                                                     | Item Budget       | Category Budge<br>(\$) |
|---------------------------------------------|----------------------------------------------------------|-------------------|------------------------|
| Assistive Technology                        |                                                          |                   | \$750.00               |
| CB Choice & Control                         |                                                          |                   | \$12,749.42            |
|                                             | financial and service intermediary set up costs          | \$321.18          |                        |
|                                             | financial intermediary - set up costs                    | \$428.24          |                        |
| Consumables                                 |                                                          |                   | \$3,350.00             |
|                                             | adult absorbent pull up or brief 6/day- annual<br>supply | \$3,350.00        |                        |
| Daily Activities                            |                                                          |                   | \$4,457.30             |
|                                             | house and/or yard maintenance                            | \$4,457.30        |                        |
|                                             | assistance dog                                           | Quote<br>required |                        |
| Social,Community and Civic<br>Participation |                                                          |                   | \$2,053.22             |
|                                             | group based activities in a centre - core                | \$2,053.22        |                        |
| Support Coordination                        |                                                          |                   | \$2,000.00             |
|                                             | training in planning and plan management                 | \$55.07           |                        |
| Transport                                   |                                                          |                   | \$1,250.00             |
| Total:                                      |                                                          |                   | \$26,609.94            |

**Note:** Quoted items will display as 'Quote required' on your plan until the quote is approved. Once the quote is approved the quoted amount will display on the plan.

### **My Helpful Documents**

The **My Helpful Documents** function is currently under development and will be available soon.

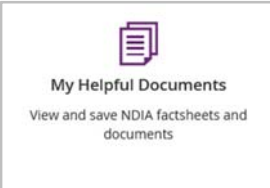

### **My Support Documents**

You can use this function to view a summary of your funded support budget. This is based on information in your current NDIS Plan and will show your approved funds, funds spent, and funds remaining.

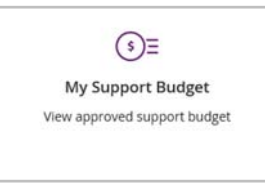

This budget is for the entire duration of the plan. The table and chart only reflect payments which have been paid. These figures do not include Payment Requests which have been submitted, but not yet processed.

1. Select My Support Budget from the My Plan page.

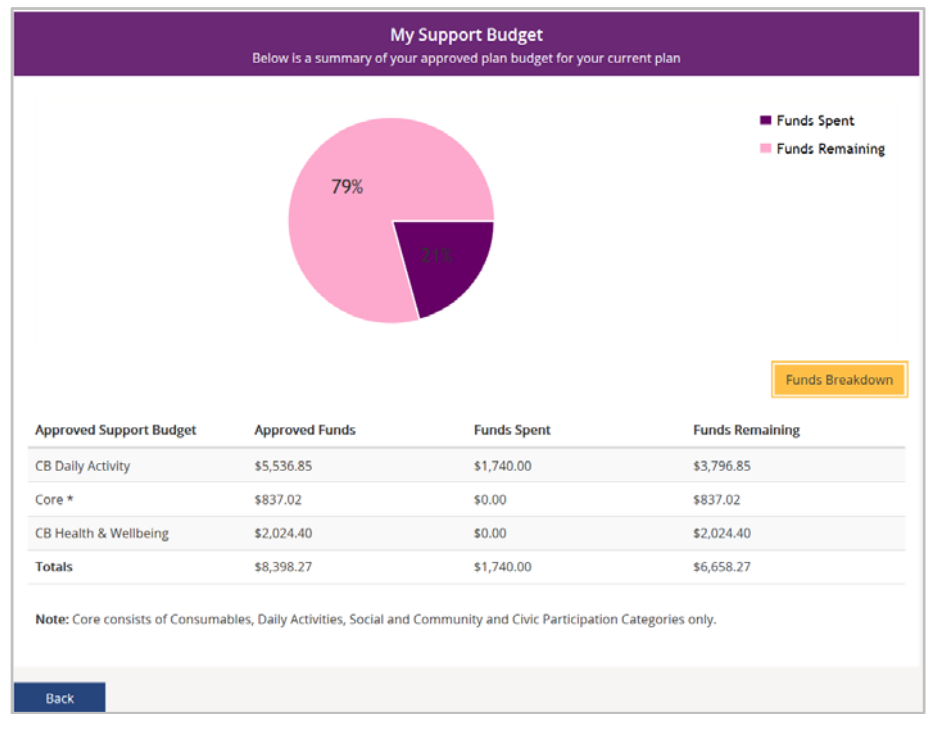

Funds Breakdown

you will see a clearer summary of what

2. When you Select funds breakdown you will see a clear funds you have spent and what funds are remaining in each category.

|                       | Funds Spent                      |
|-----------------------|----------------------------------|
|                       | Funds Remaining                  |
| B Daily Activity      | Funds approved <b>\$5,536.85</b> |
| unds spent \$1,500.00 | Funds remaining \$4,036.85       |
| ore *                 | Funds approved \$837.02          |
| unds spent \$0.00     | Funds remaining \$837.02         |
| B Health & Wellbeing  | Funds approved <b>\$2,024.40</b> |
| unds spent \$0.00     | Funds remaining \$2,024.40       |
|                       | Overall Fund View                |

3. Select My Plan to navigate back to the main page Home / My Plan / View

### **My Referrals**

You can use this function to view any current referrals you have. Referrals are entered during the planning process by the person developing your plan.

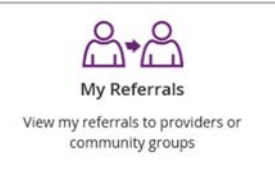

1. Select My Referrals on the My Plan page. Any current referrals are displayed.

|                                     |               | My Referrals<br>Below is a list of your refe | errals               |            |
|-------------------------------------|---------------|----------------------------------------------|----------------------|------------|
| Search for a Referral               | Ĺ.            |                                              |                      |            |
| Search by: *                        | All Referrals | ~                                            | Search               |            |
| earch Results (10 recor             | rds found)    |                                              |                      |            |
| Provider Name (NDIS<br>Number)      | Referral Type | Reason                                       | Area of Referral     | Created at |
| Manishs Wheelchairs<br>(4050003341) | Provider      | Plan-Review                                  | Other                | 06/09/2017 |
| Manishs Wheelchairs<br>(4050003341) | Provider      | Plan-Implementation                          |                      | 05/09/2017 |
| Manishs Wheelchairs<br>(4050003341) | Provider      | ILC Supports                                 | Transport Services   | 05/09/2017 |
| Daniels Wheelchairs<br>4050003318)  | Provider      | Plan-Implementation                          | Specialist Assessmt- | 28/10/2016 |
| Daniels Wheelchairs<br>4050003318)  | Provider      | Plan-Review                                  | ILC/LAC Service      | 28/10/2016 |
| Daniels Wheelchairs<br>4050003318)  | Provider      | ILC Supports                                 | Employment           | 28/10/2016 |
| Manishs Wheelchairs<br>4050003341)  | Provider      | Plan-Implementation                          | Transport Services   | 31/08/2016 |
| Manishs Wheelchairs<br>4050003341)  | Provider      | Pre-Planning                                 | Employment           | 31/08/2016 |
| Daniels Wheelchairs<br>4050003318)  | Provider      | Plan-Review                                  | Specialist Assessmt- | 31/08/2016 |
| Daniels Wheelchairs<br>4050003318)  | Provider      | Plan-Implementation                          | Transport Services   | 31/08/2016 |
| Back                                |               |                                              |                      |            |

2. Select Home to navigate back to the homepage

Home / My Plan / View

### **My Appointments**

The My Appointments function is currently under development and will be available soon.

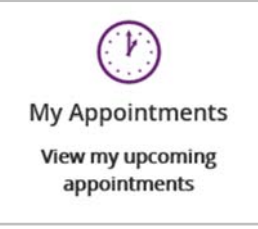

### **My Document Upload**

This is where you can send copies of documents to the NDIS.

Note: Once you have uploaded a document it cannot be deleted from the system.

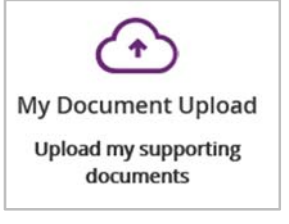

- 1. Select the My Document Upload tile on the homepage.
- 2. The Document Upload page displays.

| 🔐   Skip to main conte | ent          |             |                  |              |                               | Hello S     | Simpsons 🚽       |
|------------------------|--------------|-------------|------------------|--------------|-------------------------------|-------------|------------------|
| 🏠 myplac               | се           |             |                  |              | Ť                             | ŝ           | ?                |
| Home / My Document l   | Jpload       |             |                  |              |                               |             |                  |
|                        |              |             | My Doc           | ument Upload |                               |             |                  |
|                        |              |             |                  |              | Required fields are marked wi | th an aster | isk ( <b>*</b> ) |
| Upload Documer         | nt?          |             |                  |              |                               |             |                  |
| Documer                | nt name: *   | Enter Docur | nent Name        |              |                               |             |                  |
| Add de                 | escription:  | Add Descrip | tion of the file |              |                               |             |                  |
| Cho                    | oose file: * |             |                  | Browse       |                               |             |                  |
|                        |              | Reset       | Upload           |              |                               |             |                  |
|                        |              |             |                  |              |                               |             |                  |
| Available Docum        | ents 🕐       |             |                  |              |                               |             |                  |
|                        |              |             |                  |              | c                             | isplay row  | s 10 🗸           |
| Reference number       | Document     | name        |                  | Description  | Add                           | ed on       |                  |
| 58374                  | pdf          |             |                  |              | 15/0                          | 4/2016      |                  |
| 52214                  | testtest     |             |                  | testtest     | 04/0                          | 4/2016      |                  |
| 52204                  | lest         |             |                  | test         | 04/0                          | 4/2010      |                  |
|                        |              |             |                  |              |                               |             |                  |
|                        |              |             |                  |              |                               |             |                  |

**3.** At **Document name**, type the name of the document. Ensure the document name is meaningful and captures the main purpose of the document.

- **4.** Type a description of the file in the **Add description** field. Ensure the description is connected to the content within the document.
- 5. Select Browse to find the file you want to upload off your computer.

| 🟦   Skip to main conte | nt                      |                    | Hello Simpsons 😽                           |
|------------------------|-------------------------|--------------------|--------------------------------------------|
| nyplac                 | e                       |                    | ê <b>~ ?</b>                               |
| Home / My Document L   | lpload                  |                    |                                            |
| Γ.                     |                         | My Document Upload |                                            |
|                        |                         | Requi              | red fields are marked with an asterisk (*) |
| Opload Documen         |                         |                    |                                            |
| Documen                | t name: * Enter Documen | t Name             |                                            |
| Add de                 | Add Description:        | of the file        |                                            |
| Cho                    | ose file: *             | Browse             |                                            |
|                        | Reset                   | Upload             |                                            |
| Available Docum        | ents 🕐                  |                    |                                            |
|                        |                         |                    | Display rows 10 🗸                          |
| Reference number       | Document name           | Description        | Added on                                   |
| 58374                  | pdf                     |                    | 15/04/2016                                 |
| 52214                  | testtest                | testtest           | 04/04/2016                                 |
| 52204                  | test                    | test               | 04/04/2016                                 |
|                        |                         |                    |                                            |
|                        |                         |                    |                                            |

6. Once you have selected the file, Select Upload to send the document to the NDIS.

The document is now available to view by NDIS Delegates in your secure file.

**Note:** If the matter relating to your document needs to be actioned urgently by an NDIA staff member or your Local Area Coordinator (LAC), please contact the NDIS on **1800 800 110** in normal business hours, to let us know you have uploaded the document(s), if possible.

#### myGov Inbox

You can view all email messages from the NDIS in your myGov Inbox.

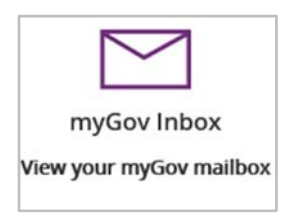

**Note:** You will only see emails here if you have requested email as your preferred method of receiving information from the NDIS. To update your preferred correspondence method, please go to <u>My Contact Details</u>.

- 1. Select the myGov Inbox tile.
- 2. Your inbox opens and displays your incoming messages.

|                     | View all of | Inbox<br>your mygov inbox message | s below |       |             |       |
|---------------------|-------------|-----------------------------------|---------|-------|-------------|-------|
| Folder: 🛛 🖾 Message | s 💼 Trash   | From:                             |         | A     | services    | -     |
| Show: All Unread    |             |                                   |         |       |             |       |
| Move to Trash 🗂     |             |                                   |         | Showi | ng - of mes | sages |
| From                | Subject     |                                   |         | Date  | e/time      |       |
|                     |             |                                   |         |       |             |       |

### **My Service Booking**

Note: Any supports you are self-managing do not require a service booking.

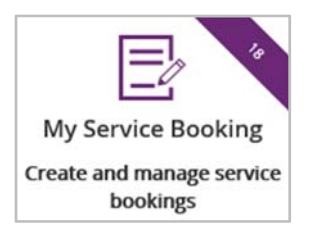

As a participant you are able to choose who provides your supports and how they are provided. If you choose for the agency to pay your providers a service booking will be created to link the supports in your plan to your chosen providers.

You can create your own service bookings as a participant, or this can also be done by a nominee, or a provider with your consent.

The service booking will show the type of support you need and how long you need it for. It will also confirm there is funding in your plan to pay for these supports.

Your providers will request payment directly from the Agency for the supports outlined in your service bookings.

**Note:** A service booking is different to a service agreement. A service agreement is an agreement between a participant and a provider. All participants should have service agreements with their providers, as the agreement sets out the expectations for the service to be delivered. Service agreements will not appear in the NDIS myplace portal.

#### What if I have a Plan Management Provider?

If you choose to have a Plan Manager to help you to pay your providers, a standard service booking will be created with the provider of the plan management supports. 'Plan-Managed' service bookings will be created for the supports that are Plan-Managed. The Plan Manager will then be able to pay your chosen providers.

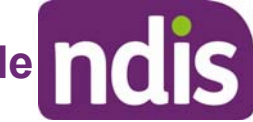

### **Create a Service Booking**

- 1. Select My Service Booking tile on the homepage.
- 2. Select Add My Service Booking tile on the Service Bookings page.

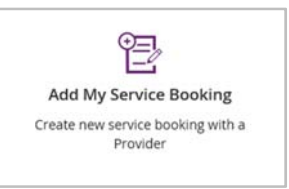

#### 3. Select Find a Provider.

| 📅   Skip to main content                                                                                                    |           | Hell       | o Jeffrey 🔫 |
|----------------------------------------------------------------------------------------------------|-----------|------------|-------------|
| The second second secon | Ŷ         | ŝ          | ?           |
| Home / My Service Booking / Add                                                                                                    |           |            |             |
| Add My Service Booking<br>Use this screen to add a service booking starting with finding a provider                                                                                                    |           |            |             |
| Required fields are ma To proceed choose a provider using Find Provider button Find a Provider                                                                                                    | rked with | an asteris | sk (*)      |
|                                                                                                    | Cancel    | Ne         | xt          |

### **Provider Finder**

You can search for a provider close to your home (or a specific address) using the **Provider Finder**.

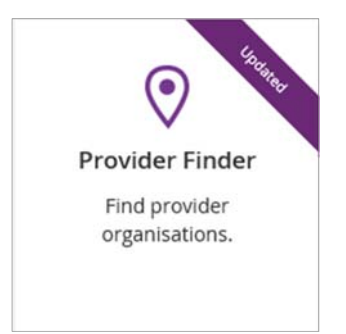

Provider Finder home screen shows two options:

#### I am looking for

Select option **My Recent Providers** (default selection) if you have made previous service bookings and you want to see the details of those providers. A list of up to 5 recently used providers will be listed.

|                       | P<br>Use this page to find a                                                                     | Provider Finder<br>a service provider by location or service               |              |
|-----------------------|--------------------------------------------------------------------------------------------------|----------------------------------------------------------------------------|--------------|
| I am lo<br>M<br>Recei | My recent providers       A new provider or service         ntly engaged providers               |                                                                            |              |
| This lis<br>are list  | st shows the last 5 providers that you have had a service bo<br>ted by their organisations name. | ooking with. Please note that your providers                               | Show Map     |
| Q                     | Daniels Wheelchairs<br>0394192412<br>52 Nicholson Street, Fitzroy, VIC, 3052<br>Find Directions  | <u>Visit provider website</u> 대<br>daniel.huang@ndis.gov.au                | View Details |
| Q                     | Manishs Wheelchairs<br>03 12345678                                                               | <u>Visit provider website</u> I <b>才</b><br>manish.raghubanshi@ndis.gov.au | View Details |

Select option A new provider or service if you want to search for a new provider.

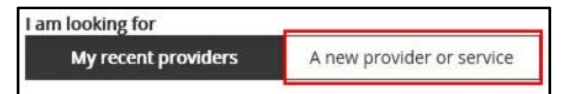

#### A new provider or service search options.

|                     | Ρ                               | rovider Finder                  |                  |  |
|---------------------|---------------------------------|---------------------------------|------------------|--|
|                     | Use this page to find a         | service provider by location or | service          |  |
| am looking for      |                                 |                                 |                  |  |
| My recent providers | A new provider or service       |                                 |                  |  |
| want to search by   |                                 |                                 |                  |  |
| All Providers       | Provider Name                   | Profession/Service              | Support Category |  |
|                     | address or a different location |                                 |                  |  |
| within of my home   | autress of a unreferre location |                                 |                  |  |

You can search for a provider by various criteria.

- All Providers: select this option if you want to search all providers.
- Name: if you know the organisation name, enter the organisation name (or part of the name) you want to find.
- Profession/Service: if you are searching for a specific service or profession e.g.
   Physiotherapy select this option. You can select one from the dropdown list, or type in the profession or the name of service you would like to search.

• **Support Category:** select this option if you are searching for a particular Support Category or Support Type (e.g. CB Employment). The support category will be identified in your plan.

The Provider finder searches for providers close to a specified address.

**Within**: is a drop down list of the distance from the location of which you would like to search. Select from 5, 10, 20, 30, and 50 kms.

The **of my home address or a different location** field will be pre-populated with your home address. If you want to search from a different address type in the address here.

**Tip:** Start entering the address using street number and name, select from the valid addresses that are listed. The more detail you enter, the more refined the list or if you know the post code if you know this information.

To conduct a search, select an option from All Providers, Name, Profession / Service or Support category, fill in the information and press **Search**.

If the search criteria you added does not list any search results, increase the search radius and try again.

If no providers are found even with a search radius of 50km, an option to see closest providers matching your search will be presented. Click **View closest providers** to find the closest providers over 50km to the search location.

| Provider Finder<br>Use this page to find a service provider by location or service |                                     |                                   |                  |        |
|------------------------------------------------------------------------------------|-------------------------------------|-----------------------------------|------------------|--------|
| I want to search by                                                                |                                     |                                   |                  |        |
| All Providers                                                                      | Provider Name                       | Profession/Service                | Support Category |        |
| within of my organisa                                                              | tion address or a different loc     | ation                             |                  |        |
| 50 km 🗹 Traralgon, VI                                                              | C, 3844                             |                                   | 8                | Search |
| Search results                                                                     |                                     |                                   |                  |        |
| No search results found for Tran                                                   | algon, VIC, 3844 within the 50km    | n radius.                         |                  |        |
| To see the closest providers mat                                                   | ching your search criteria, click l | below, or change your search crit | teria above.     |        |
| View closest providers                                                             |                                     |                                   |                  |        |
|                                                                                    |                                     |                                   |                  |        |

**Search Results** display will list the providers meeting the search criteria ordered from the closest provider from the address typed in the search.

|                                             |                                                                                          | 1                                                            | Provider Finder                                |                          |              |
|---------------------------------------------|------------------------------------------------------------------------------------------|--------------------------------------------------------------|------------------------------------------------|--------------------------|--------------|
|                                             |                                                                                          | Use this page to find a                                      | a service provider by location or s            | ervice                   |              |
| I want to sear                              | rch by                                                                                   |                                                              |                                                |                          |              |
| AI P                                        | roviders                                                                                 | Provider Name                                                | Profession/Service                             | Support Category         |              |
| within                                      | of my organisa                                                                           | tion address or a different loca                             | ation                                          |                          |              |
| 5 km 🗸                                      | Melbourne, V                                                                             | 1C, 3000                                                     |                                                | 8                        | Search       |
| Search res                                  | ults                                                                                     |                                                              |                                                |                          |              |
| 10 out of 10 re<br>Showing resul            | esults for providers<br>Its for Melbourne, N                                             | matching your search criteria.<br>/IC, 3000 with 5km radius. |                                                |                          |              |
| Filters                                     |                                                                                          |                                                              |                                                | [                        | Show Map     |
| C Test<br>Accep<br>03620<br>111 C<br>Find I | Corp on Collin<br>sting Referrals<br>089654<br>Collins St, Melbourn<br><u>Directions</u> | <b>s</b><br>e, VIC, 3000                                     | <u>qqq@gmail.com</u>                           |                          | View Details |
| C Elde<br>Temp<br>04000<br>White<br>Find I  | rly Healthcare<br>oorary Closure<br>000000<br>eman Street, Melbo<br><u>Directions</u>    | urne, VIC, 3000                                              | Visit provider webs<br>thomasandcompar         | ite r*<br>ny@gmail.com   | View Details |
| OT 25<br>36, La<br>Find (                   | ABILITY HOUSI<br>982653<br>atrobe street, VIC, 3<br><u>Directions</u>                    | NG TRUST                                                     | disability@gmail.co                            | m                        | View Details |
| Dani<br>03941<br>52 Nic<br>Find D           | i <b>els Wheelcha</b> i<br>192412<br>cholson Street, Fitz<br><u>Directions</u>           | roy, VIC, 3052                                               | Visit provider webs<br>daniel.huang@ndis       | ite.c*<br>Sgov.au        | View Details |
| O3 12                                       | iishs Wheelcha<br>345678                                                                 | airs                                                         | <u>Visit provider webs</u><br>manish.raghubans | ite_c*<br>hi@ndis.gov.au | View Details |

Click **Filters** button to help narrow the search to specific criteria. You can filter for providers by those **Accepting new referrals**, **Open extended hours on weekdays** and **Open on weekends**. Tick one or more filters and press **Apply**.

| Filters                         |
|---------------------------------|
| Filter by X                     |
| Accepting new referrals         |
| Open extended hours on weekdays |
| Open on weekends                |
| Apply                           |

Click **Show Map** to display up to 10 providers from each page on the **Search results** page using Google Maps.

**Note:** All features of Google interactive maps including **Map / Satellite view, street view, full map view and zoom +/-** are available in Provider Finder.

#### Search results

10 out of 10 results for providers matching your search criteria. Showing results for Melbourne, VIC, 3000 with 5km radius.

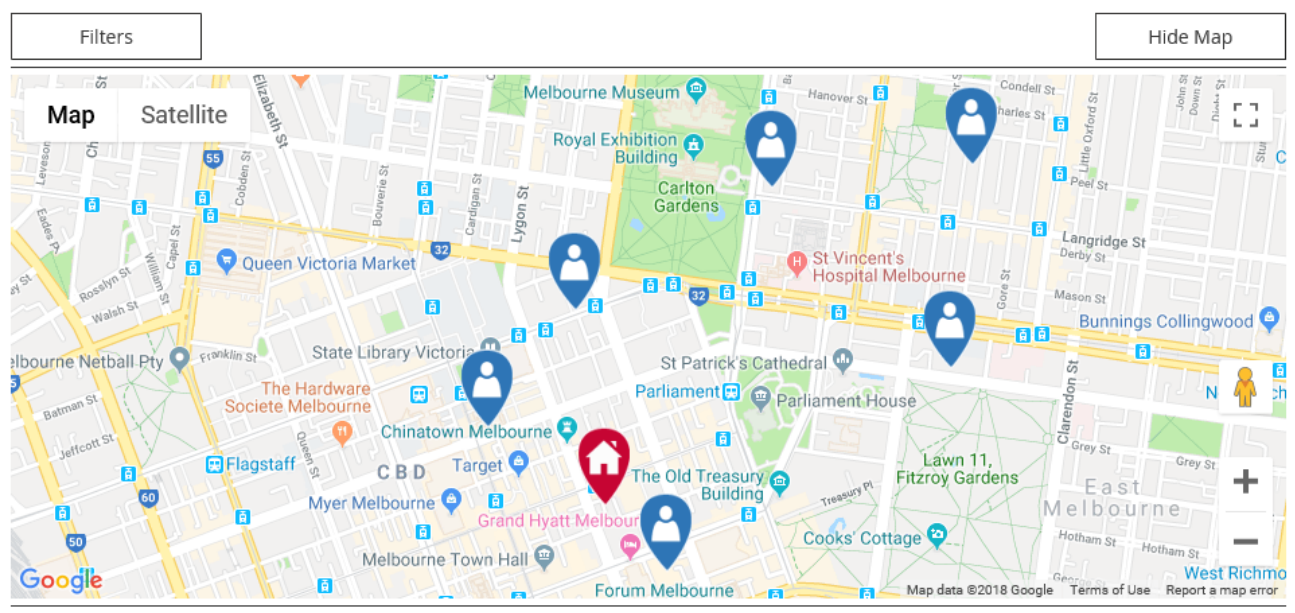

#### On the map;

Red Home icon below shows your home or the location you have typed in.

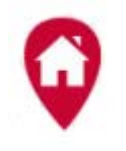

Blue Provider icon below shows the provider locations listed in that page.

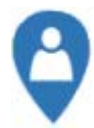

Hovering over blue icons show the name and address details of the provider.

Clicking a pin will display the name and address details of the provider with **View** / **Direction** options.

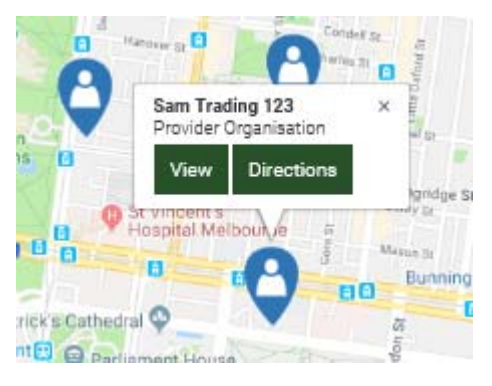

Click **View** to view the selected Provider's Details. This gives same result as selecting **View Detail** from the search results page (see **Provider Details** page).

Click **Directions** to view directions to the selected provider location. This gives the same result as selecting **Find Directions** link in the search results page (see **Directions** page).

If there are more than 10 results from the search press the Next, Previous, First and Last options to browse through the search results

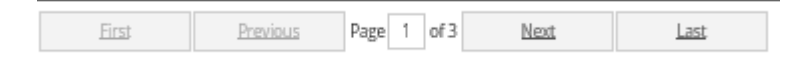

Click Hide Map to close the map display.

#### Provider Details page

If you want more information about a provider, there are two options.

Go to the **Search Results** map, select a provider and click **View**, OR Look through the list of providers in the **Search Results** list, select a provider and click **View Details**.

**Provider Details** page will open showing information about the provider including contact information, operating hours, services provided and website details.

| Back to search results                       |               |            |        |
|----------------------------------------------|---------------|------------|--------|
| New Gen                                      |               |            |        |
| Organisation Name                            | Operating Hou | 5          |        |
| Sam Trading 123                              | Day           | Start Time | End Ti |
| Outlet Status<br>Accepting Referrals         | Sunday        | 05:00      | 21:0   |
| Contact Details                              | Monday        | 01:00      | 23:00  |
| 0278965432<br>Visit provider website 다       | Tuesday       | 04:00      | 21:00  |
| new.gen@hotmail.com                          | Wednesday     | 08:00      | 20:0   |
| Address<br>4 KENDALL PL, NICHOLLS, ACT, 2913 | Thursday      | 03:00      | 20:0   |
| Services Provided                            | Friday        | 07:00      | 21:00  |
| Wenale Worker                                | Saturday      | 08:00      | 20:0   |

Click **Show Map** to view the location of the provider in Google maps.

< Back to search results

| New Gen                                                                                            |                                                                                                    |                                                                |                                           |
|----------------------------------------------------------------------------------------------------|----------------------------------------------------------------------------------------------------|----------------------------------------------------------------|-------------------------------------------|
| Organisation Name<br>Sam Trading 123                                                               |                                                                                                    |                                                                | Maj                                       |
| <b>Dutlet Status</b><br>Accepting Referrals                                                        |                                                                                                    |                                                                | II                                        |
| Contact Details<br>1278965432<br>1/sit provider website<br>1/sew.gen@hotmail.cor<br>1/sess         | .đ<br>n                                                                                                    |                                                                | 025                                       |
| KENDALL PL, NICHO                                                                                  | LLS, ACT, 2913                                                                                             |                                                                |                                           |
| Services Provided<br>Velfare Worker                                                                |                                                                                                    |                                                                | a de                                      |
| ervices Provided<br>Velfare Worker<br>Operating Hours<br>Dav                                       | Start Time                                                                                                 | End Time                                                       | Spence                                    |
| ervices Provided<br>Velfare Worker<br>Dperating Hours<br>Day<br>Sunday                             | Start Time                                                                                                 | End Time<br>21:00                                              | Spence<br>Evatt                           |
| Vervices Provided<br>Velfare Worker<br>Derating Hours<br>Day<br>Sunday<br>Monday                   | <b>Start Time</b><br>05:00<br>01:00                                                                        | End Time<br>21:00<br>23:00                                     | Spence<br>Event<br>Warm <sup>ope St</sup> |
| Vervices Provided<br>Velfare Worker<br>Deperating Hours<br>Day<br>Sunday<br>Monday<br>Tuesday      | <b>Start Time</b><br>05:00<br>01:00<br>04:00                                                               | End Time<br>21:00<br>23:00<br>21:00                            | Spence                                    |
| Sunday Monday Wednesday Wednesday                                                                  | Start Time<br>05:00<br>01:00<br>04:00<br>08:00                                                             | <b>End Time</b><br>21:00<br>23:00<br>21:00<br>20:00            | Spence                                    |
| Services Provided<br>Velfare Worker<br>Day<br>Sunday<br>Monday<br>Tuesday<br>Wednesday<br>Thursday | Start Time           05:00           01:00           04:00           08:00           03:00                 | End Time<br>21:00<br>23:00<br>21:00<br>20:00<br>20:00          | Spence                                    |
| Sunday<br>Monday<br>Tuesday<br>Wednesday<br>Thursday<br>Friday                                     | Start Time           05:00           01:00           04:00           08:00           03:00           07:00 | End Time<br>21:00<br>23:00<br>21:00<br>20:00<br>20:00<br>21:00 | Spence                                    |

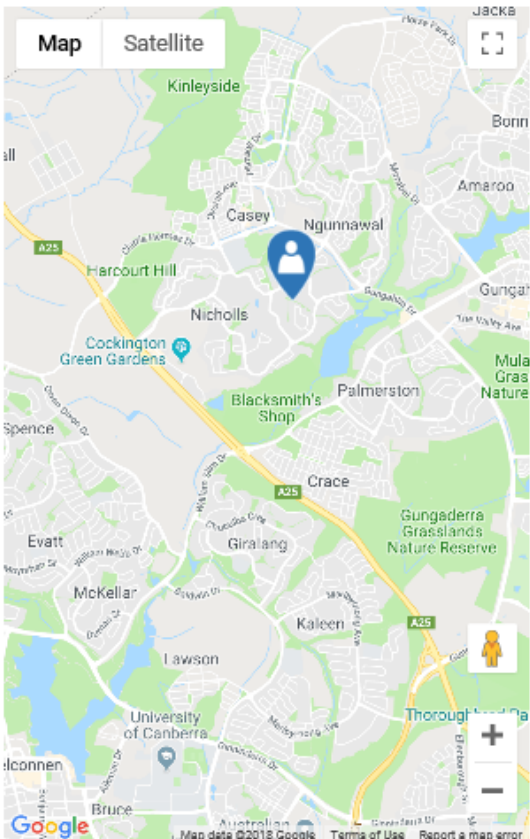

< Back to search results

Hide Map Create Service Booking

To make a service booking with this provider click **Create Service Booking**. Click **'Back to search results**' link to return to the **Search Results** page. Click **Hide Map** to close the displayed map

#### **Directions** page

To find directions from the search location to a provider, go to the **Search Results** page.

Select a provider on the Search Results map and click **Directions**, OR

Click **Find Directions** link corresponding to a provider in the search results.

A map showing the directions from the search address to the selected provider address will be displayed in Google Maps. The default map display will show the directions using private vehicle.

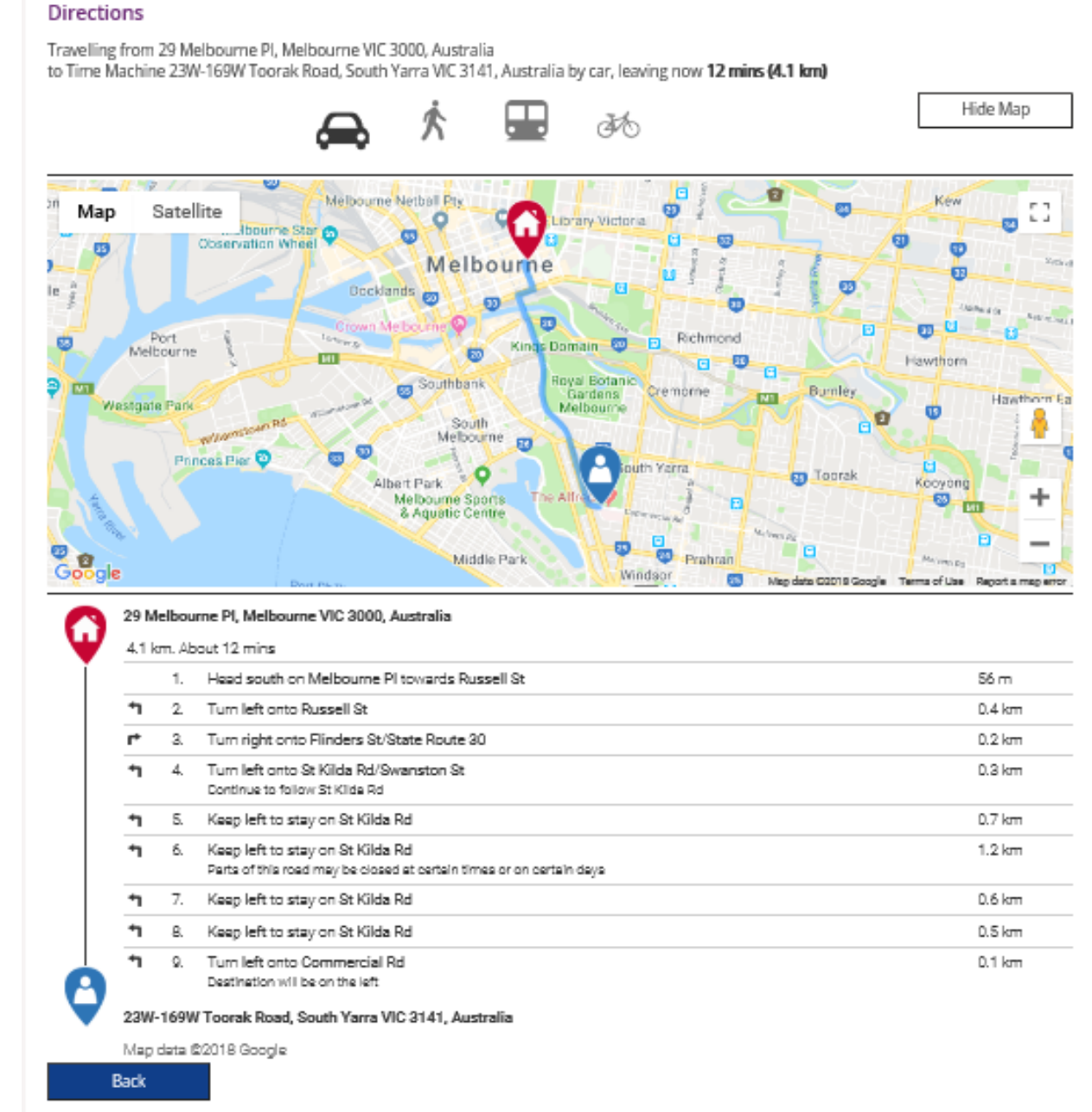

Select from the following options to obtain directions from various modes of transport:

| Car | Walking | Public Transport | Bicycle |
|-----|---------|------------------|---------|
| æ   | Ŕ       |                  | 31O     |

Click Back to go back to the Search Results page.

4. Type in the Start Date and End Date, or select them using the calendar.Note: these dates must be within the start and end dates of the current plan.

| Use this scr                                    | A<br>een to add | dd My Servic<br>a service bookir | e Bo<br>ng star | ooking<br>rting with finding a provider        |
|-------------------------------------------------|-----------------|----------------------------------|-----------------|------------------------------------------------|
| o proceed choose a provider using Find Provider | button          | Find a Provider                  |                 | Required fields are marked with an asterisk (* |
| Service Booking Details<br>Help on this 👔       |                 |                                  |                 | Close Section 🛧                                |
| Selected Provider: Manishs Wheelchairs (4050    | 003341)         |                                  |                 |                                                |
| Service Booking Type*:                          | Standard        | d Booking                        |                 |                                                |
| Service Booking Start Date*:                    | -               | 09/03/2018                       | Ŧ               |                                                |
| Service Booking End Date*:                      | =               | 15/03/2018                       | Ŧ               |                                                |
|                                                 |                 |                                  |                 | Find Plan                                      |
|                                                 |                 |                                  |                 |                                                |
|                                                 |                 |                                  |                 |                                                |

5. Select Find Plan.

|--|

6. Select the radio button next to the relevant plan under heading Step 2: Select Plan.

| Use this scr                                     | Add My Servi<br>een to add a service book | ce Booking | i finding a provider                            |
|--------------------------------------------------|-------------------------------------------|------------|-------------------------------------------------|
| To proceed choose a provider using Find Provider | Find a Provider                           | 1          | Required fields are marked with an asterisk (*) |
| Service Booking Details<br>Help on this 🍘        |                                           |            | Close Section A                                 |
| Selected Provider: Manishs Wheelchairs (4050     | 003341)                                   |            |                                                 |
| Service Booking Type*:                           | Standard Booking                          |            |                                                 |
| Service Booking Start Date*:                     | 09/03/2018                                | *          |                                                 |
| Service Booking End Date*:                       | 15/03/2018                                |            |                                                 |
|                                                  |                                           |            | Find Plan                                       |
| Step 2: Select Plan<br>Help on this 👔            |                                           |            | Close Section 📥                                 |
| Select * Plan ID                                 | :                                         | Start Date | End Date                                        |
| O 1013760                                        | 1                                         | 09/03/2018 | 09/03/2019                                      |
|                                                  |                                           |            |                                                 |
|                                                  |                                           |            |                                                 |
|                                                  |                                           |            | Cancel Next                                     |

7. Select the Support Budget at Step 3: Support Details, shown under Allocated Amount and then Select Add.

 The Support Budget displays the categories of funded supports in your NDIS Plan. The Support Item Number allows you to create the booking for a specific item within the support category selected.

**Note:** If you want the one provider to manage all of your budget in the support category you do not need to point out the line item. Only one booking is required for the entire budget, or the portion you want that provider to manage. If you point at the **Item**, the **Allocated Amount** is the agreed rate. You will be asked to enter the quantity of services needed. If you have chosen to only enter the **Support Budget** or category, you can enter the overall budget you have agreed to pay in the **Allocated Amount** section.

|                                                                                                    | Use this scre                                                                                                    | Ad<br>en to add a     | d My Service B<br>a service booking st | ooking                   | g a provider        |                                                    |
|----------------------------------------------------------------------------------------------------|----------------------------------------------------------------------------------------------------|-----------------------|----------------------------------------|--------------------------|---------------------|----------------------------------------------------|
|                                                                                                    |                                                                                                    |                       |                                        |                          | Required fields an  | e marked with an asterisk (*                       |
| o proceed choose a pro                                                                                                    | wider using Find Provider I                                                                                                    | button Fi             | nd a Provider                          |                          |                     |                                                    |
|                                                                                                    |                                                                                                    |                       |                                        |                          |                     |                                                    |
| Service Booking<br>Help on this 🕜                                                                                                    | Details                                                                                                    |                       |                                        |                          |                     | Close Section A                                    |
| Selected Provider: Ma                                                                                                    | nishs Wheelchairs (40500                                                                                                    | 03341)<br>Steendard I | Deelviere                              |                          |                     |                                                    |
| S                                                                                                    | ervice Booking Type*:                                                                                                    | Standard I            | Booking                                |                          |                     |                                                    |
| Service                                                                                                    | e Booking Start Date*:                                                                                                    |                       | 09/03/2018                             |                          |                     |                                                    |
| Servic                                                                                                    | e Booking End Date*:                                                                                                    | Ē                     | 15/03/2018                             |                          |                     |                                                    |
|                                                                                                    |                                                                                                    | _                     |                                        |                          |                     |                                                    |
|                                                                                                    |                                                                                                    |                       |                                        |                          |                     | Find Plan                                          |
| Step 2: Select Pla<br>Help on this 👔                                                                                                    | n                                                                                                    |                       |                                        |                          |                     | Close Section 🔺                                    |
| Select *                                                                                                    | Plan ID                                                                                                    |                       | Start                                  | Date                     | End Dat             | e                                                  |
| ۲                                                                                                    | 1013760                                                                                                    |                       |                                        |                          |                     |                                                    |
|                                                                                                    | 1015/00                                                                                                    |                       | 09/03                                  | 3/2018                   | 09/03/20            | )19                                                |
|                                                                                                    | 1013/00                                                                                                    |                       | 09/03                                  | 3/2018                   | 09/03/20            | 119                                                |
| Step 3: Support [<br>Help on this ?                                                                                                    | Details                                                                                                    |                       | 09/03                                  | 3/2018                   | 09/03/20            | Close Section A                                    |
| Step 3: Support I<br>Help on this @<br>Support Budget*:                                                                                                    | Details<br>Please select                                                                                                    |                       | 09/03                                  | Item Number:             | 09/03/20            | Close Section A                                    |
| Step 3: Support [<br>Help on this ?<br>Support Budget*:<br>Allocated Amount:                                                                                                 | Details Please select \$0.00                                                                                                    |                       | 09/03                                  | Item Number:             | 09/03/20            | Close Section A                                    |
| Step 3: Support I<br>Help on this @<br>Support Budget*:<br>Allocated Amount:                                                                                                 | Details Please select \$0.00                                                                                                    |                       | 09/03                                  | Item Number:             | 09/03/20            | Close Section A                                    |
| Step 3: Support [<br>Help on this ?<br>Support Budget*:<br>Allocated Amount:                                                                                                 | Details Please select \$0.00                                                                                                    |                       | 09/03                                  | Item Number:             | 09/03/20            | Close Section A                                    |
| Step 3: Support [<br>Help on this ?<br>Support Budget*:<br>Allocated Amount:<br>Added Details<br>Help on this ?                                                              | Details Please select \$0.00                                                                                                    |                       | 09/03                                  | Item Number:             | 09/03/20            | Close Section A                                    |
| Step 3: Support I<br>Help on this ?<br>Support Budget*:<br>Allocated Amount:<br>Added Details<br>Help on this ?<br>No.                                                       | Details           Please select           \$0.00   Support Budget Support Budget          | ort Item<br>er        | Support Item<br>Name                   | Item Number:<br>Quantity | Allocated           | Close Section A<br>Reset Add<br>Close Section A    |
| Step 3: Support I<br>Help on this ?<br>Support Budget*:<br>Allocated Amount:<br>Added Details<br>Help on this ?<br>No. 9<br>No Support Item                                  | Details           Please select           \$0.00           Support Budget         Support Budget                                                                                                    | ort Item<br>er        | Support Item<br>Name                   | Item Number:<br>Quantity | Allocated           | Close Section A                                    |
| Step 3: Support I         Help on this ?         Support Budget*:         Allocated Amount:         Added Details         Help on this ?         No.         No Support Item | Details Please select Support Budget Support Budget Support                                                                                                    | ort Item<br>er        | Support Item<br>Name                   | Item Number: Quantity    | Allocated<br>Amount | Close Section A Close Section Close Section Action |
| Step 3: Support I<br>Help on this ?<br>Support Budget*:<br>Allocated Amount:<br>Added Details<br>Help on this ?<br>No                                                        | Details       Please select       \$0.00   Support Budget Support Budget S | ort Item<br>er        | Support Item<br>Name                   | Item Number: Quantity    | Allocated           | Close Section   Reset Add  Close Section  Action   |

- **9.** To add more supports, repeat the above step.
- **10.** The booking will appear in the Added Details section.

If all the information is correct, Select Next.

If not, Select the Edit link to amend it, or the Remove link to delete it and add it again.

| Step 3: Support<br>Help on this 🕜 | Details                                         |                        |                                                                                                |            |                     | Close Section 🔺 |
|-----------------------------------|-------------------------------------------------|------------------------|------------------------------------------------------------------------------------------------|------------|---------------------|-----------------|
| Support Budget*:                  | Please select                                   |                        |                                                                                                | em Number: |                     | Q               |
| Allocated Amount:                 | \$0.00                                          | 0                      |                                                                                                |            |                     |                 |
|                                   |                                                 |                        |                                                                                                |            |                     | Reset Add       |
| Added Details<br>Help on this 👔   |                                                 |                        |                                                                                                |            |                     | Close Section ٨ |
| No.                               | Support Budget                                  | Support Item<br>Number | Support Item<br>Name                                                                           | Quantity   | Allocated<br>Amount | Action          |
| 1                                 | Social,Communit<br>y and Civic<br>Participation | 04_103_0125_6_1        | ass to access<br>community,<br>social and rec<br>activities - indiv-<br>per weekday<br>evening | 5          | \$3.00              | Edit   Remove   |
|                                   |                                                 |                        |                                                                                                |            |                     |                 |
|                                   |                                                 |                        |                                                                                                |            |                     | Cancel Next     |

- **11.** A summary of supports are displayed. Notes may be added in the comments section.
- **12.** Once confirmed all the information is correct, Select **Submit**.

|                                                | Review the se                                                                              | lected service book                                                                                                    | ing details below                                                                                                    |                                                                                                    |                                                                                                    |
|------------------------------------------------|--------------------------------------------------------------------------------------------|----------------------------------------------------------------------------------------------------|----------------------------------------------------------------------------------------------------|----------------------------------------------------------------------------------------------------|----------------------------------------------------------------------------------------------------|
| ng Details                                     |                                                                                            |                                                                                                    |                                                                                                    |                                                                                                    |                                                                                                    |
| Туре                                           | Start Date                                                                                 | End Date                                                                                                    | Total Allocate<br>Arnount                                                                                                    | ed In-Kind Progr                                                                                                    | am Action                                                                                                    |
| Standard Booking                               | 09/03/2018                                                                                 | 15/03/2018                                                                                                    | \$15.00                                                                                                    | -                                                                                                    | Edit                                                                                                    |
| s                                              |                                                                                            |                                                                                                    |                                                                                                    |                                                                                                    |                                                                                                    |
| Support Budget                                 | Support Iter<br>Number                                                                     | m Suppo                                                                                                    | rt Item Name                                                                                                    | Quantity                                                                                                    | Allocated Amount                                                                                                    |
| Social,Community<br>and Civic<br>Participation | v 04_103_012                                                                               | 5_6_1 ass to a<br>commu<br>and re-<br>indiv-p<br>evenin                                                                                                    | access<br>unity, social<br>c activities -<br>er weekday<br>g                                                                                                    | 5                                                                                                    | \$3.00                                                                                                    |
|                                                | This comm<br>participant                                                                   | ent is entered by par<br>portal                                                                                                    | rticipant during ser                                                                                                    | rvice booking creation (                                                                                                    | n                                                                                                    |
|                                                | ng Details Type Standard Booking S Support Budget Social,Community and Civic Participation | Review the se ng Details       Type     Start Date       Standard Booking     09/03/2018       s     Support Budget     Support Item Number       Social,Community and Civic Participation     04_103_0122       This community contained     This community contained | Support Budget       Support Item Number       Support Item Indivence of the sector of the sector of the se | Review         Review the selected service booking details below         ng Details       Type       Start Date       End Date       Total Allocate         Standard Booking       09/03/2018       15/03/2018       \$15.00         s       Standard Booking       09/03/2018       15/03/2018       \$15.00         s       Support Budget       Support Item Number       Support Rem Name         Social,Community and Civic       04_103_0125_6_1 ass to access community, social and rec activities - indiv-per weekday evening         This comment is entered by participant during se cationant acts       This comment is entered by participant during se cationant acts | Review the selected service booking details below         ng Details         Type       Start Date       Total Allocated Allocated Armount       In-Kind Programment         Standard Booking       09/03/2018       15/03/2018       \$15.00       -         S       Support Budget       Support Item Name       Quantity         Social,Community       04_103_0125_6_1       ass to access cold       5         Participation       04_103_0125_6_1       ass to access cold       5         This comment is entered by participant during service booking creation of contribute and it       Standard booking creation of contribute and it |

**13.** A service booking confirmation message appears, you can select **View Service Bookings** to see the details of any newly created service bookings.

| Hor | me / My Se | ervice Booking / Add / Review / Confirmation          |  |
|-----|------------|-------------------------------------------------------|--|
|     |            | Confirmation                                          |  |
| 1   |            |                                                       |  |
|     | 0          | Your Service booking has been successfully submitted. |  |
|     |            | View Service Bookings                                 |  |

14. When the provider accepts the booking the status will show as Active.

**Note:** If the provider rejects the booking, the service booking status will show as **Rejected**. The rejection reason provided by the provider can be seen at the top of the **View Service Booking Details** screen.

|                                              |                         |                        | View Se<br>Detailed view | rvice Bookir<br>of the selected | n <b>g Details</b><br>service booking | 1                                   |                    |                     |
|----------------------------------------------|-------------------------|------------------------|--------------------------|---------------------------------|---------------------------------------|-------------------------------------|--------------------|---------------------|
| Service Boo                                  | king Details            |                        |                          |                                 |                                       |                                     |                    |                     |
| Ye Ye                                        | our last service b      | ooking change ha       | as been rejected         | . The reason for                | rejection is "th                      | is is an explanatio                 | 'n"                |                     |
| Provider<br>Name<br>(NDIS<br>Number)         | Туре                    | Number                 | Start Date               | End Date                        | Revised<br>End Date                   | Total                               | In-Kind<br>Program | Status              |
| Hard<br>"Wheelbarro<br>w<br>(4050003397<br>) | Standard<br>Booking     | 50014165               | 06/07/2018               | 30/09/2018                      | ÷                                     | \$800.00                            | •                  | Active              |
| Support Det                                  | ails                    |                        |                          |                                 |                                       |                                     |                    |                     |
| No.                                          | Support<br>Budget       | Support Item<br>Number | Support Item<br>Name     | Quantity                        | Revised<br>Quantity                   | Allocated<br>Amount<br>(Unit Price) | Revised<br>Amount  | Remaining<br>Amount |
| 1                                            | Support<br>Coordination | 07_001_0106<br>_8_3    | Support<br>Connection    | 16                              | 1                                     | \$800.00                            |                    | \$800.00            |
| Back                                         |                         |                        |                          |                                 | Reques                                | t End Date Chang                    | e Request l        | Jpdate Allocation   |

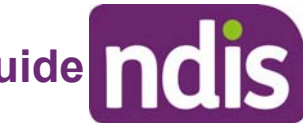

### **View Existing Bookings**

1. Select the View My Service Booking tile on the Service Bookings page.

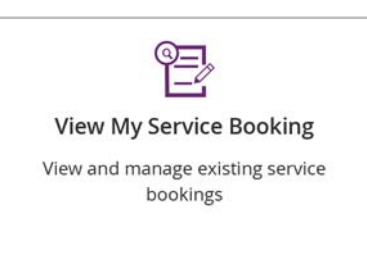

The list of service bookings display. 2.

|                                  |                         |                                           | View My Se<br>View your exist | rvice Booking | <b>s</b><br>gs    |                                |              |
|----------------------------------|-------------------------|-------------------------------------------|-------------------------------|---------------|-------------------|--------------------------------|--------------|
| View Service Bo<br>Find a Provid | ooking-Help 🍘           | rovider name or reį                       | gistration numbe              | er            | ♥ Refine          | Search                         | Search       |
| Search Resu<br>Results four      | ults                    |                                           |                               |               | Sort By           | Service Booking                | Number 🔽     |
| Service<br>Booking<br>Number     | Service<br>Booking Type | Provider Name<br>(Registration<br>Number) | Start Date                    | End Date      | Submitted<br>Date | Service<br>Booking Status      | Initiated By |
| 50014413                         | Standard<br>Booking     |                                           | 13/07/2018                    | 27/07/2018    | 13/07/2018        | Change<br>Awaiting<br>Provider | Participant  |
| 50012364                         | Standard<br>Booking     |                                           | 14/04/2018                    | 19/04/2018    | 11/04/2018        | Inactive                       | Provider     |
|                                  |                         |                                           |                               |               | First Prev        | Page 1 of 2                    | Next Las     |

To expand the search criteria, Select the **Refine Search** drop down. 3.

|                      |                            | View My Serv<br>View your existing | r <b>ice Bookings</b><br>Service Bookings |                                   |       |
|----------------------|----------------------------|------------------------------------|-------------------------------------------|-----------------------------------|-------|
| ew Service Booking-H | elp 🕐                      |                                    |                                           |                                   |       |
| Find a Provider      | Enter provider name or reg | istration number                   |                                           | <ul> <li>Refine Search</li> </ul> | Searc |
| Booking Number       | Please enter 8 digits      | Status                             | Change Awaiting Provi                     | de 🔽                              |       |
| Initiated By         | Destinant                  | 2                                  |                                           |                                   |       |

- 4. You have the option to include the following in your search:
  - **Booking Number** refers to the 8 digit service booking number.
  - Status refers to the service booking status, for example active/inactive, awaiting review, awaiting provider review, change awaiting provider, review change or rejected.
  - **Initiated by** –who initiated the booking, for example, all, participant, provider or staff.
- 5. Select Search, your search results will appear.

| /lew Service Boo             | oking-Help 🕐            |                                           |                  |            |                   |                                | _            |
|------------------------------|-------------------------|-------------------------------------------|------------------|------------|-------------------|--------------------------------|--------------|
| Find a Provide               | f Enter p               | rovider name or rej                       | gistration numbe | er.        | ✓ Refine          | Search                         | Search       |
| Search Resu                  | lts                     |                                           |                  |            |                   |                                |              |
| Results found                |                         |                                           |                  |            | Sort By           | Service Booking                | Number 🔽     |
| Service<br>Booking<br>Number | Service<br>Booking Type | Provider Name<br>(Registration<br>Number) | Start Date       | End Date   | Submitted<br>Date | Service<br>Booking Status      | Initiated By |
| 50014413                     | Standard<br>Booking     |                                           | 13/07/2018       | 27/07/2018 | 13/07/2018        | Change<br>Awaiting<br>Provider | Participant  |
| 50012215                     | Standard<br>Booking     |                                           | 09/03/2018       | 24/03/2018 | 09/03/2018        | Change<br>Awaiting<br>Provider | Participant  |
|                              |                         |                                           |                  |            | First Prov        | Page 1 of 1                    | Novi La      |

- **6.** You can sort your search results by selecting the **Sort By** drop down arrow, your options are:
  - Initiated by
  - Service Booking Number
  - Service Booking Start Date
  - Service Booking End date
  - Submitted Date
  - Service Booking Status

|                              |                         |                                           | View My Se<br>View your exist | ervice Booking<br>Ling Service Bookir | <b>IS</b><br>NgS  |                                                                                  |
|------------------------------|-------------------------|-------------------------------------------|-------------------------------|---------------------------------------|-------------------|----------------------------------------------------------------------------------|
| View Service Bo              | ooking-Help 🕐           | rovider name or reş                       | gistration numb               | er                                    | ♥ Refine          | Search Search                                                                    |
| Search Res                   | ults<br>nd              |                                           |                               |                                       | Sort By           | Sort by:<br>Initiated By<br>Service Booking Number<br>Service Booking Start Date |
| Service<br>Booking<br>Number | Service<br>Booking Type | Provider Name<br>(Registration<br>Number) | Start Date                    | End Date                              | Submitted<br>Date | Service Booking End Date<br>Submitted Date<br>Service Booking Status             |

7. To view details of any item, Select Service Booking Number.

| View Service Bo              | oking-Help 🕐            |                                           |                  |               |                   |                                |              |
|------------------------------|-------------------------|-------------------------------------------|------------------|---------------|-------------------|--------------------------------|--------------|
| Find a Provide               | er Enter p              | rovider name or rej                       | gistration numbe | 9 <b>7</b> .) | ✓ Refine          | Search                         | Search       |
| Search Resu                  | ults                    |                                           |                  |               |                   |                                |              |
| Results found                |                         |                                           |                  |               | Sort By           | Service Booking                | Number 🔽     |
| Service<br>Booking<br>Number | Service<br>Booking Type | Provider Name<br>(Registration<br>Number) | Start Date       | End Date      | Submitted<br>Date | Service<br>Booking Status      | Initiated By |
| 50014413                     | Standard<br>Booking     |                                           | 13/07/2018       | 27/07/2018    | 13/07/2018        | Change<br>Awaiting<br>Provider | Participant  |
| 50012215                     | Standard<br>Booking     |                                           | 09/03/2018       | 24/03/2018    | 09/03/2018        | Change<br>Awaiting<br>Provider | Participant  |
|                              |                         |                                           |                  |               | Elect Prov        | Page 1 of 1                    | Novt 1at     |

8. You are able to delete the service booking before it is accepted by the provider, by selecting **Delete**. Once a service booking has been accepted by the provider it cannot be deleted.

|                                            |                                                        |                | <b>Vie</b><br>Detaile | ew Served view of | vice Bookin;<br>f the selected s | <b>g Detai</b><br>ervice bo | <b>ils</b><br>boking  |                                     |                    |                                |
|--------------------------------------------|--------------------------------------------------------|----------------|-----------------------|-------------------|----------------------------------|-----------------------------|-----------------------|-------------------------------------|--------------------|--------------------------------|
| Service Boo                                | king Detai                                             | ls             |                       |                   |                                  |                             |                       |                                     |                    |                                |
| Provider<br>Name<br>(NDIS<br>Number)       | Туре                                                   | Number         | Start Da              | ate               | End Date                         | Revised<br>End Da           | d Tol<br>ite          | tal                                 | In-Kind<br>Program | Status                         |
| Manishs<br>Wheelchairs<br>(4050003341<br>) | Standard<br>Booking                                    | 50015058       | 06/08/2               | 018               | 20/08/2018                       |                             | \$1.                  | 00                                  |                    | Awaiting<br>Provider<br>Review |
| Support De                                 | tails                                                  | Current        | Furnant               | Quant             | ity Desire                       |                             | Allocated             | Bestead                             | Bestead            | Bemaining                      |
| NO.                                        | Budget                                                 | item<br>Number | Item Name             | Quant             | Quant                            | ity /                       | Amount<br>Unit Price) | Allocated<br>Amount<br>(Unit Price) | Amount             | Amount                         |
| 1                                          | Social,Com<br>munity and<br>Civic<br>Participatio<br>n | 34             | *                     | 1                 |                                  | 1                           | \$1.00                | .e.                                 | ×.                 | \$1.00                         |
| Back                                       |                                                        |                |                       |                   |                                  |                             |                       |                                     |                    | Delete                         |

9. Once the Delete button has been selected you will receive the following warning message.

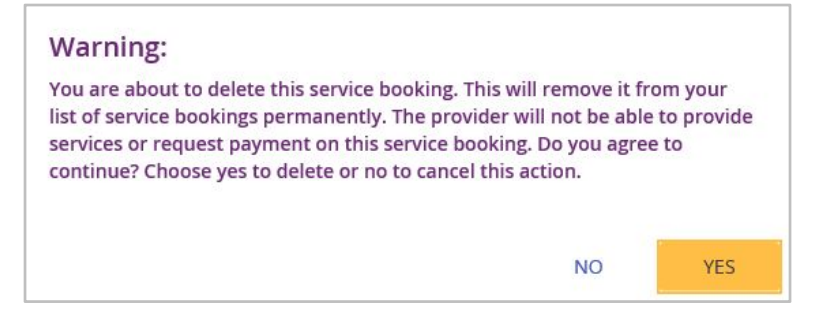

**10.** If you Select **Yes**, you will receive the following message confirming the service booking has been deleted.

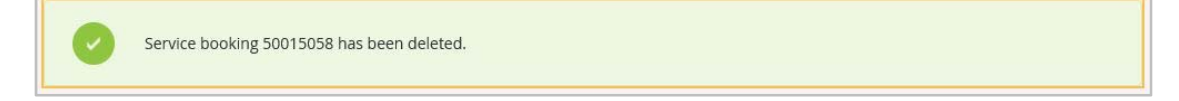

11. Select My Service Booking to navigate back to the main Service Booking page.

#### **Edit a Service Bookings**

You can change or end a service booking (with the status **Active**) if it was created by yourself or by your provider.

- 1. Select View My Service Bookings tile on the Service Bookings page.
- 2. Select Service Booking Number of the booking you want to edit.

|                              |                 |                                | View My Se<br>View your exist | rvice Booking<br>ing Service Booking | <b>s</b><br>gs    |                           |                 |
|------------------------------|-----------------|--------------------------------|-------------------------------|--------------------------------------|-------------------|---------------------------|-----------------|
|                              |                 |                                |                               |                                      | Required          | fields are marked         | with an asteris |
| earch for Search             | Service Booking | elect                          | ~                             |                                      |                   |                           |                 |
| earch Results four           | ults            |                                |                               |                                      | Sort By           | Service Booking           | g N 🗸           |
|                              | Service         | Provider Name<br>(Registration | Start Date                    | End Date                             | Submitted<br>Date | Service<br>Booking Status | Created By      |
| Service<br>Booking<br>Number | Booking Type    | Number)                        |                               |                                      |                   |                           |                 |

3. Select Request Update Allocation.

**Request Update Allocation** 

#### 4. The Request Update Allocation page displays. Home / Service Bookings / Find / View / Request Update Allocation

|                                        |                                                    |                              | Request              | to Upd     | ate Allocatio                     | n           |                      |                              |                       |
|----------------------------------------|----------------------------------------------------|------------------------------|----------------------|------------|-----------------------------------|-------------|----------------------|------------------------------|-----------------------|
| Ado                                    | l the Revised Qua                                  | antity and Revis             | ed Unit Price, the   | en Submit. | Please ask the p                  | rovid       | er to review a       | nd accept your cl            | nanges                |
| iervice Book                           | ing Details                                        |                              |                      |            |                                   |             |                      |                              |                       |
| Provider Name<br>(Reference<br>Number) | Service<br>Booking Type                            | Service<br>Booking<br>Number | Start Da             | te         | Current End<br>Date               | Tota<br>Ame | al Allocated<br>ount | Total<br>Remaining<br>Amount | Status                |
| Manishs<br>Wheelchairs<br>(4050003341) | Standard<br>Booking                                | 50014413                     | 13/07/20             | 18         | 27/07/2018                        | \$0.0       | )1                   | \$0.01                       | Active                |
| upport Det                             | ails                                               |                              |                      |            |                                   |             |                      |                              |                       |
| No.                                    | Support<br>Budget                                  | Support Item<br>Number       | Support Item<br>Name | Quantity   | y Allocate<br>Amount<br>(Unit Pri | d<br>ce)    | Remaining<br>Amount  | Revised<br>Quantity          | Revised Unit<br>Price |
| 1                                      | Social,Comm<br>unity and<br>Civic<br>Participation |                              | -                    | 1          | \$0.01                            |             | \$0.01               | 1                            | \$0.00                |

- 5. Add the Revised Quantity and Revised Unit Price.
- 6. Select Submit.
- **7.** A message displays at the top of the screen stating the details have been updated successfully.

|                                            |                                                    |                        | Sector 1999              | where success and the           |                               |                                     |                    |                                          |
|--------------------------------------------|----------------------------------------------------|------------------------|--------------------------|---------------------------------|-------------------------------|-------------------------------------|--------------------|------------------------------------------|
|                                            |                                                    |                        | View Se<br>Detailed view | rvice Bookir<br>of the selected | ng Details<br>service booking |                                     |                    |                                          |
| ervice Boo                                 | king Details                                       |                        |                          |                                 |                               |                                     |                    |                                          |
| Provider<br>Name<br>(NDIS<br>Number)       | Туре                                               | Number                 | Start Date               | End Date                        | Revised<br>End Date           | Total                               | In-Kind<br>Program | Status                                   |
| Manishs<br>Wheelchairs<br>(4050003341<br>) | Standard<br>Booking                                | 50014413               | 13/07/2018               | 27/07/2018                      | 2                             | \$0.01                              | 2                  | Change<br>Awaiting<br>Provider<br>Review |
| Support Det                                | ails                                               |                        |                          |                                 |                               |                                     |                    |                                          |
| No.                                        | Support<br>Budget                                  | Support Item<br>Number | Support Item<br>Name     | Quantity                        | Revised<br>Quantity           | Allocated<br>Amount<br>(Unit Price) | Revised<br>Amount  | Remaining<br>Amount                      |
| 1                                          | Social,Comm<br>unity and<br>Civic<br>Participation | 7                      |                          | 1                               | 1                             | \$0.01                              | \$0.01             | \$0.01                                   |

#### 8. Select Back to return to the View My Service Bookings page.

Back

The status of the service booking has changed to **Change Awaiting Provider Review**. This means the provider can accept or reject the changes you have made. If the provider accepts the changes, the status returns to **Active**.

If your NDIS provider makes a change to your service booking, the following SMS notification will be sent to you:

"Your NDIS Provider has updated your service booking (number). Please review the change and discuss with your provider if necessary. Do not reply by SMS"

#### **Edit Service Booking**

You can end a service booking with an active status that was created by the NDIS, your provider or yourself. As the participant, the portal will allow you to immediately end a service booking so the current status of the services being delivered by the provider is reflected.

- 1. Select View My Service Bookings tile on the Service Bookings page.
- 2. Select the Service Booking Number of the booking you wish to end.

|                                                             |                                       |                                           | View My Se<br>View your exist | rvice Booking | <b>s</b><br>gs               |                                              |                     |
|-------------------------------------------------------------|---------------------------------------|-------------------------------------------|-------------------------------|---------------|------------------------------|----------------------------------------------|---------------------|
|                                                             |                                       |                                           |                               |               | Required                     | fields are marked                            | with an asteris     |
| search for                                                  | Service Booking                       |                                           |                               |               |                              |                                              |                     |
| lelp on this 🥐                                              |                                       |                                           |                               |               |                              |                                              |                     |
| Sear                                                        | ch by: Please s                       | elect                                     | •                             |               |                              |                                              |                     |
|                                                             |                                       |                                           |                               |               |                              |                                              |                     |
|                                                             |                                       |                                           |                               |               |                              |                                              |                     |
| earch Pes                                                   | ults                                  |                                           |                               |               |                              |                                              |                     |
| earch Res                                                   | ults                                  |                                           |                               |               | Cort Pu                      | Convice Poolving                             |                     |
| earch Res                                                   | ults<br>nd                            |                                           |                               |               | Sort By                      | Service Booking                              | g N 🗸               |
| earch Res<br>1 Results four<br>Service<br>Booking<br>Number | ults<br>nd<br>Service<br>Booking Type | Provider Name<br>(Registration<br>Number) | Start Date                    | End Date      | Sort By<br>Submitted<br>Date | Service Booking<br>Service<br>Booking Status | g N 💌<br>Created By |

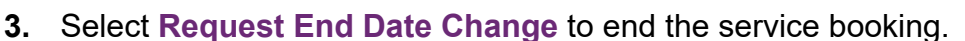

|                                                                 |                                       |                        | Detailed view        | of the selected | service booking     | F.                  |                    |                     |
|-----------------------------------------------------------------|---------------------------------------|------------------------|----------------------|-----------------|---------------------|---------------------|--------------------|---------------------|
| ervice Bool                                                     | king Details                          |                        |                      |                 |                     |                     |                    |                     |
| Provider<br>Name<br>(NDIS<br>Number)                            | Туре                                  | Number                 | Start Date           | End Date        | Revised<br>End Date | Total               | In-Kind<br>Program | Status              |
|                                                                 | Standard                              | 50014413               | 13/07/2018           | 27/07/2018      | 22                  | \$0.01              | 2                  | Active              |
| Manishs<br>Wheelchairs<br>(4050003341<br>)                      | Booking                               |                        |                      |                 |                     |                     |                    |                     |
| Manishs<br>Wheelchairs<br>(4050003341<br>)<br>upport Det<br>No. | Booking<br>cails<br>Support<br>Budget | Support Item<br>Number | Support Item<br>Name | Quantity        | Revised<br>Quantity | Allocated<br>Amount | Revised<br>Amount  | Remaining<br>Amount |

4. Enter the Service Booking End Date and Select a Reason for Change from the drop down options.

| Image: Construction of the service booking end date will be applied as soon as the provider accepts the change         Image: Construction of the service booking end date will be applied as soon as the provider accepts the change         Service Booking Details         Provider Name Service Booking Type Booking Number       Service Booking Details         Manishs       Standard Booking Standard Booking Booking Booking Booking Number       Standard Standard S |                                               | Lindato th              | a Convica Rooking            | Request En        | d Date Change         | oviow and accept v        | our change                   |        |
|----------------------------------------------------------------------------------------------------|-----------------------------------------------|-------------------------|------------------------------|-------------------|-----------------------|---------------------------|------------------------------|--------|
| Annula       Service Booking Type Booking Type Booking Number       Service Booking Service Booking Number       Start Date Date       Total Allocated Amount       Total Allocated Remaining Amount       Status Remaining Amount         Manishs       Standard Booking Booking Booking Booking Booking Hamishs       Standard Standard       S0014413       13/07/2018       27/07/2018       \$0.01       \$0.01       Active                                                                                                    | The n                                         | ew service bookin       | g end date will be           | applied as soon a | s the provider accept | ts the change             |                              |        |
| Manishs         Standard         50014413         13/07/2018         27/07/2018         \$0.01         \$0.01         Active           Vheelchairs         Booking         40500033411         1000000000000000000000000000000000000                                                                                                    | ervice Booki<br>Provider Name<br>NDIS Number) | Service<br>Booking Type | Service<br>Booking<br>Number | Start Date        | Current End<br>Date   | Total Allocated<br>Amount | Total<br>Remaining<br>Amount | Status |
|                                                                                                    |                                               | Standard                | 50014413                     | 13/07/2018        | 27/07/2018            | \$0.01                    | \$0.01                       | Active |

5. Select Submit.

You will receive an alert message confirming your understanding of ending the service booking. If you want to proceed with ending the service booking Select **Yes**, if not Select **No**.

| After your Provider accepts this update, Quantity, Allocated Amount (unit price) and End Date for this service booking changed again. You will not be able to receive supports through this service booking after 14/07/2018. Do you want to | canno<br>contin | t be<br>ue? |
|----------------------------------------------------------------------------------------------------|-----------------|-------------|
|                                                                                                    | NO              | YES         |

**6.** You will receive a message at the top of the screen confirming the details have now been successfully updated.

| me / Service Bookings / Find / View        |                                                    |                        |                          |                                 |                                       |                                     |                    |                                          |  |  |
|--------------------------------------------|----------------------------------------------------|------------------------|--------------------------|---------------------------------|---------------------------------------|-------------------------------------|--------------------|------------------------------------------|--|--|
|                                            |                                                    |                        | View Se<br>Detailed view | rvice Bookir<br>of the selected | n <b>g Details</b><br>service booking | :                                   |                    |                                          |  |  |
| ervice Boo                                 | king Details                                       |                        |                          |                                 |                                       |                                     |                    |                                          |  |  |
| Provider<br>Name<br>(NDIS<br>Number)       | Туре                                               | Number                 | Start Date               | End Date                        | Revised<br>End Date                   | Total                               | In-Kind<br>Program | Status                                   |  |  |
| Manishs<br>Wheelchairs<br>(4050003341<br>) | Standard<br>Booking                                | 50014413               | 13/07/2018               | 27/07/2018                      | 2                                     | \$0.01                              | 2                  | Change<br>Awaiting<br>Provider<br>Review |  |  |
| Support Def                                | tails                                              |                        |                          |                                 |                                       |                                     |                    |                                          |  |  |
| No.                                        | Support<br>Budget                                  | Support Item<br>Number | Support Item<br>Name     | Quantity                        | Revised<br>Quantity                   | Allocated<br>Amount<br>(Unit Price) | Revised<br>Amount  | Remaining<br>Amount                      |  |  |
| 1                                          | Social,Comm<br>unity and<br>Civic<br>Participation | 5                      |                          | 1                               | 1                                     | \$0.01                              | \$0.01             | \$0.01                                   |  |  |

7. Select Back to return to the View My Service Bookings page.

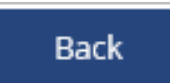

The status of the service booking has changed to **Change Awaiting Provider Review**. This means the provider can accept or reject the changes you have made. If the provider rejects your change for whatever reason, the status will show as **Active** and you will need to contact the provider directly to discuss. When the service booking ends the status will show as **Inactive**.

### **Provider Finder**

The function of the **Provider Finder** was outlined in detail in the previous tile called <u>My</u> <u>Service Booking.</u>

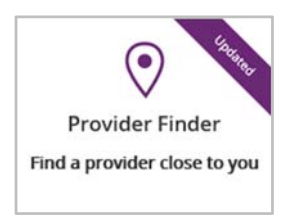

### **My Payment Request**

You will need to create **Payment Requests** only if you are self-managing the funded supports in your NDIS Plan and you have an active bank account recorded by the NDIA.

1. Select My Payment Request on the myplace homepage.

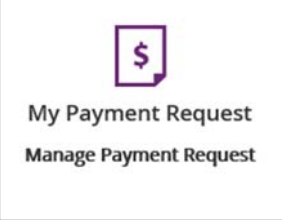

### **Create a Payment Request (Claim)**

1. Select Add My Payment Request.

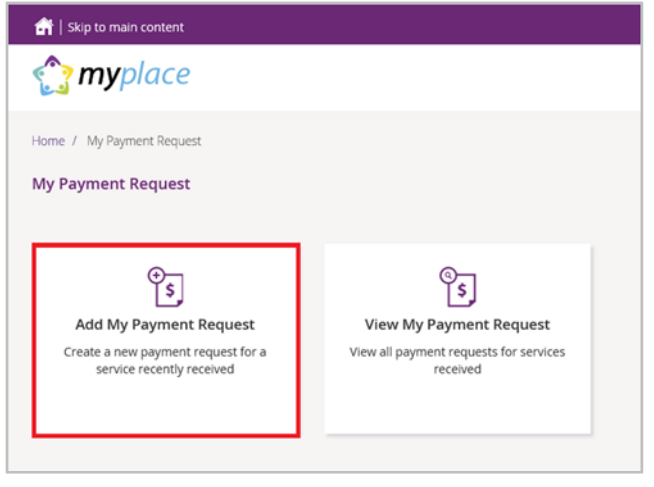

2. The Add Payment Request screen displays.

Type in the details of your payment request, including the support start date, support end date, support category and the payment amount.

For more than one payment request, select Add Another.

Once you are complete, Select Next.

| Payment Request Details         New Payment Request - Help         To get started, enter the support dates in the DD/MM/YYYY format for the payment request you wish to submit for payment.         Support Start Date: *       25/07/2018         E       Support End Date: *       27/07/2018         Claim       Standard       Cancellation         Reason:       Payment Amount: *       1.00                                                                                                    |                         |                            | Pie                 | Add Payme<br>ase enter details of one or m | ent Request<br>ore items you wish to | request for       |              |              |               |
|----------------------------------------------------------------------------------------------------|-------------------------|----------------------------|---------------------|--------------------------------------------|--------------------------------------|-------------------|--------------|--------------|---------------|
| To get started, enter the support dates in the DD/MM/YYYY format for the payment request you wish to submit for payment.  Support Start Date:  25/07/2018  Support End Date:  27/07/2018  Support Category:  SOCIAL_COMMUNITY ANT  Category:  1.00  Cancellation Reason:  1.00  Category:  Category: Category:  Category: Category: Category: Category: Category: Category: Category: Category: Category: Category: Category: Category: Category: Catego | Payment I<br>New Paymen | Request D<br>t Request - H | etails<br>elp 🕐     |                                            |                                      | Required          | fields are m | arked with a | in asteris    |
| Support Start Date: *     25/07/2018     Support End Date: *     27/07/2018     Support Category: *     Social.community ANC       Claim     Standard     V     Cancellation     V     Payment Amount: *     1.00                                                                                                    | To get starte           | ed, enter the              | support dates in ti | he DD/MM/YYYY format for th                | ie payment request yo                | ou wish to submit | for payment  | £            | - 11 / Landar |
| Claim<br>Type: Standard Cancellation<br>Reason: Payment Amount:* 1.00 (                                                                                                    | Support S               | tart Date: *               | 25/07/2018          | Support End Date: *                        | 27/07/2018                           | Category: *       | SOCIAL,C     | OMMUNITY     | ANE           |
|                                                                                                    | Claim<br>Type:          | Standard                   | ~                   | Cancellation<br>Reason:                    | 2                                    | Payment           | Amount: •    | 1.00         | 0             |

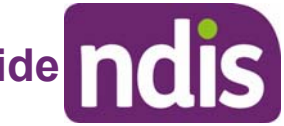

3. On the Preview screen, check the details displayed are correct. Tick the declaration box and then Select Submit.

| ayn    |                                           | Please review your payme        | the second second second second second second second second second second second second second second second s |
|--------|-------------------------------------------|---------------------------------|----------------------------------------------------------------------------------------------------|
| iyn    |                                           |                                 | nt request derare submitting                                                                                   |
|        | nent Request Details                      |                                 |                                                                                                    |
|        | Support Start Date:<br>25/07/2018         | Support End Date:<br>27/07/2018 | Support Category:<br>SOCIAL,COMMUNITY AND CIVIC<br>PARTICIPATION                                               |
|        | Claim Type:<br>Standard                   | Cancellation Reason:            | Payment Amount:<br>\$1.00                                                                                      |
| s      | Support Category                          | Total Amount                    |                                                                                                    |
| S<br>P | SOCIAL, COMMUNITY AND CIVIC PARTICIPATION | \$1.00                          |                                                                                                    |
| 1      | Srand Total                               | \$1.00                          |                                                                                                    |

The Confirmation screen displays, showing the details you entered. 4.

|    |                              |                                                   |                | Co                     | onfirmation           |                     |                  |                    |                     |
|----|------------------------------|---------------------------------------------------|----------------|------------------------|-----------------------|---------------------|------------------|--------------------|---------------------|
| ay | ment Requ                    | Your Pay                                          | yment Request: | s have been rece       | ived                  |                     |                  |                    |                     |
|    | Payment<br>Request<br>Number | Support<br>Budget                                 | Claim Type     | Cancellation<br>Reason | Support<br>Start Date | Support End<br>Date | Payment<br>Total | Status             | Rejection<br>Reason |
| 1  | 10119532                     | Social<br>Community<br>and Civic<br>Participation | Standard       |                        | 25/07/2018            | 27/07/2018          | \$1.00           | Pending<br>Payment |                     |

5. Your Payment Request has been submitted. You can now either return to the Home page or go to View Payment Requests.

### **View Payment Requests (Claims)**

You can view the **Payment Requests** (claims) you have submitted, and also any periodic payments. Check here regularly to monitor the progress of your claims.

- 1. Select My Payment Request on the home page.
- 2. Select View My Payment Request on the My Payment Request screen.

| 🕋   Skip to main content                                                                                                    |                                                                                    |
|----------------------------------------------------------------------------------------------------|------------------------------------------------------------------------------------|
| The second second secon |                                                                                    |
| Home / My Payment Request                                                                                                    |                                                                                    |
| My Payment Request                                                                                                    |                                                                                    |
| <b>Add My Payment Request</b><br>Create a new payment request for a<br>service recently received                                                                                                    | ک<br>View My Payment Request<br>View all payment requests for services<br>received |

**3.** Choose the **Payment Request Type** from the drop down menu. The following steps are an example for submitted payment requests.

| Payment Request Type:  Select One View Submitted Payment Requests |
|-------------------------------------------------------------------|
| view Periodic Payments                                            |

4. For View Submitted Payment Requests, the following screen displays.

| 🔐   Skip to main content         |                    |               | Hello Simpsons                                  | - |
|----------------------------------|--------------------|---------------|-------------------------------------------------|---|
| 🏠 <b>my</b> place                |                    |               | ē & ?                                           |   |
| Home / My Payment Request / View |                    |               |                                                 |   |
|                                  | View Payme         | ent Requests  |                                                 |   |
|                                  |                    |               | Required fields are marked with an asterisk (*) |   |
| Payment Request Type: *          | View Submitted Pay | ment Requests |                                                 |   |
| Submitted date:                  | DD/MM/YYYY         | ē 0           |                                                 |   |
| Support start date:              | DD/MM/YYYY         | ē 🕜           |                                                 |   |
| Support end date:                | DD/MM/YYYY         | ē 0           |                                                 |   |
|                                  |                    |               | Reset Search                                    |   |
|                                  |                    |               |                                                 |   |
| Back                             |                    |               |                                                 |   |
|                                  |                    |               |                                                 | _ |

5. Select **Search** for a full list of all requests, or type in the relevant dates to view payments only within the selected time period. A list of your requests will be displayed.

|                                                                                            |                                                                                                    |                                                       | View Paymen                                            | t Requ   | ests                                     |          |                                                          |                                                                                     |
|--------------------------------------------------------------------------------------------|----------------------------------------------------------------------------------------------------|-------------------------------------------------------|--------------------------------------------------------|----------|------------------------------------------|----------|----------------------------------------------------------|-------------------------------------------------------------------------------------|
|                                                                                            |                                                                                                    |                                                       |                                                        |          |                                          |          | Required fields are man                                  | ked with an asterisk (*                                                             |
|                                                                                            | Payment Request Typ                                                                                      | oe: * Vie                                             | w Submitted Payme                                      | nt Reque | ests 💽                                   | ~        |                                                          |                                                                                     |
|                                                                                            | Submitted o                                                                                              | iate: DD/                                             | MM/YYYYY                                               |          | 0                                        |          |                                                          |                                                                                     |
|                                                                                            | Support start of                                                                                         | iate: DD/                                             | MM/YYYY                                                |          | 2                                        |          |                                                          |                                                                                     |
|                                                                                            | Support end o                                                                                            | iate: DD/                                             | MM/YYYY                                                |          | 2                                        |          |                                                          |                                                                                     |
|                                                                                            |                                                                                                    |                                                       |                                                        |          |                                          |          | 100000-000000                                            |                                                                                     |
| arch Results                                                                               | - Submitted Clair                                                                                        | m                                                     |                                                        |          |                                          |          | Reset                                                    | Search                                                                              |
| earch Results<br>results found<br>ayment request<br>number                                 | - Submitted Clair<br>Support category                                                                    | m<br>Support star<br>date                             | t<br>Support en                                        | d date   | Paymer                                   | nt total | Reset<br>Submitted date                                  | Search<br>Payment request<br>status                                                 |
| earch Results                                                                              | - Submitted Clair<br>Support category<br>Daily Activities                                                | m<br>Support star<br>date<br>06/06/2016               | t<br>Support en<br>06/06/2016                          | d date   | <b>Paymer</b><br>\$85.00                 | nt total | Submitted date                                           | Payment request<br>status<br>Pending Payment                                        |
| earch Results<br>results found<br>Payment request<br>number<br>0006575<br>0007003          | - Submitted Clair<br>Support category<br>Daily Activities<br>Support<br>Coordination                     | m<br>Support star<br>date<br>06/06/2016<br>03/07/2016 | t Support en<br>06/06/2016<br>03/07/2016               | d date   | Paymer<br>\$85.00<br>\$95.00             | nt total | Submitted date           20/06/2016           05/07/2016 | Payment request<br>status<br>Pending Payment<br>Incomplete                          |
| earch Results<br>results found<br>ayment request<br>umber<br>0006575<br>0007003<br>0007004 | - Submitted Clain<br>Support category<br>Daily Activities<br>Support<br>Coordination<br>Daily Activities | m<br>Support star<br>date<br>06/06/2016<br>26/06/2016 | t Support en<br>06/06/2016<br>03/07/2016<br>26/06/2016 | d date   | Paymer<br>\$85.00<br>\$95.00<br>\$105.00 | nt total | Submitted date           20/06/2016           05/07/2016 | Payment request status       Pending Payment       Incomplete       Pending Payment |

#### **Cancel Payment Requests**

You can cancel payment requests if they have the status of Pending.

- 1. Select View My Payment Request on the My Payment Request screen.
- 2. Search for the payment you wish to cancel, by entering either the submitted date, or support start date, or support end date or all of this information and Select **Search**.

The search results will display.

3. Select the Payment Request Number.

|                                                                  |                    | Vie<br>View (                                  | ew Payment Rec<br>a list of your Paymer | quests<br>it Request. |       |          |                  |                         |
|------------------------------------------------------------------|--------------------|------------------------------------------------|-----------------------------------------|-----------------------|-------|----------|------------------|-------------------------|
|                                                                  |                    |                                                |                                         |                       |       | Required | fields are marke | ed with an asterisk (*) |
|                                                                  | Payment Request Ty | pe: * View Sul                                 | omitted Payment Re                      | quests 💽              | -     |          |                  |                         |
|                                                                  | Submitted          | Date: eg. DD/N                                 | вмлүүүү                                 |                       | Ē     | 0        |                  |                         |
|                                                                  | Support Start      | Date: eg. DD/h                                 | IMAYYYY                                 |                       | Ē     | 0        |                  |                         |
|                                                                  | Support End        | Date: eg. DD/N                                 | MM/YYYY                                 |                       | Ē     | 0        |                  |                         |
|                                                                  |                    |                                                |                                         |                       |       |          | Reset            | Search                  |
| Search Results -<br>1 results found<br>Payment Request<br>Number | Submitted Clai     | m<br>Support Category                          | Support Start<br>Date                   | Support               | t End | Date Pay | ment Total       | Status                  |
| 10119532                                                         | 27/07/2018         | Social Community<br>and Civic<br>Participation | 25/07/2018                              | 27/07/2               | 018   | \$1.0    | 0                | Pending Payment         |
|                                                                  |                    |                                                |                                         |                       |       |          |                  |                         |
|                                                                  |                    |                                                |                                         |                       | B     | est Prev | Page 1 of 1      | Next Last               |
|                                                                  |                    |                                                |                                         |                       |       |          |                  |                         |
| Back                                                             |                    |                                                |                                         |                       |       |          |                  |                         |

2. A summary of your selected payment requests display.

| View a list of your Payment Request.                        |                      |                               |                            |                           |  |
|-------------------------------------------------------------|----------------------|-------------------------------|----------------------------|---------------------------|--|
| ayment Request S                                            | ummai                | ry                            |                            |                           |  |
| provider/Claimed By<br>Jeffrey UAT- Has myGO<br>(430184585) | V DH                 | 10119532                      | \$1.00                     | Pending Payment           |  |
| Support Details                                             |                      |                               | Other Details              |                           |  |
| Start Date:                                                 | 25/07/2              | 2018                          | Submitted on:              | 27/07/2018                |  |
| End Date:                                                   | 27/07/               | 2018                          | Submitted By:              | JEFFREY UAT- HAS MYGOV DH |  |
| Category:                                                   | Social O<br>Particip | Community and Civic<br>pation | Reject Reason:<br>Paid on: |                           |  |
| Claim Type:                                                 | Standa               | rd                            |                            |                           |  |
| Cancellation<br>Reason:                                     |                      |                               |                            |                           |  |
|                                                             | 1.00                 |                               |                            |                           |  |

- 3. Select Cancel Payment. A message will display.
- 4. Select Yes to cancel the payment request.

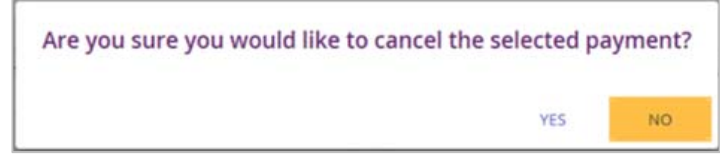

**5.** A confirmation message will display, confirming the payment request has been cancelled successfully.

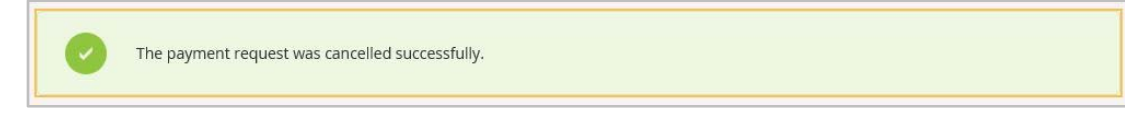

6. Select Home to return to the main homepage.

| Home | / My Payment Request / View |
|------|-----------------------------|
|------|-----------------------------|

#### **My Messages**

You can send instant messages to your providers as long as they have been linked with your portal via a service booking.

1. Select the My Messages tile on the myplace home page.

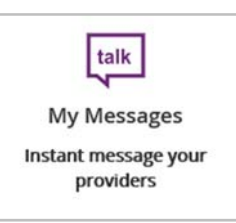

2. The My Messages page opens.

| My Message                                               | çes                                                                                       |  |
|----------------------------------------------------------|-------------------------------------------------------------------------------------------|--|
| My Provider List Please select                           |                                                                                           |  |
| Your Conversation                                        | Conversations with                                                                        |  |
| Can I please move my next session to the following week? | Filoyd, Pink Filoyd<br>Monday 11:15 AM<br>My last session was very<br>helpful, thank you. |  |
| My last session was very helpful, thank you.<br>11:15 AM | <u></u>                                                                                   |  |
|                                                          |                                                                                           |  |
| 1                                                        | <del>I</del>                                                                              |  |
| 1                                                        | - A                                                                                       |  |

3. Select the provider from the drop down under My Provider List.

Type your message in the yellow box and Select the paper plane icon  $\boxed{\checkmark}$  to send.

**Note:** Conversations (messages) will appear under the **'Conversations with'** tab. You can continue a conversation by selecting the providers' name.

| My Me<br>View and respond to messages sent to you fr            | essages<br>om a provider you have a service booking with |
|-----------------------------------------------------------------|----------------------------------------------------------|
| y Provider List<br>Hard 'Wheelbarrow 🛛 🕐                        |                                                          |
| our Conversation                                                | Conversations with                                       |
| hi can i get service booking to<br>01:52 PM<br>today it is busy | day                                                      |

### Logging out of myplace

Once you have completed all your tasks within **myplace** you can log out by selecting the down arrow next to your name at the top of the screen and Select **Logout**.

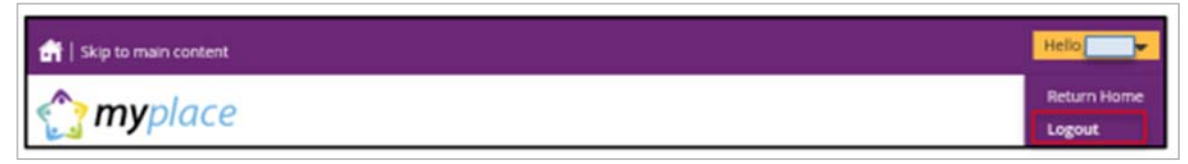

This will return you to the **NDIS website** if you signed in from there or your myGov home page if you had signed in from there.

#### Need more help?

Please direct any queries to the NDIS on 1800 800 110 or visit your local NDIS office.